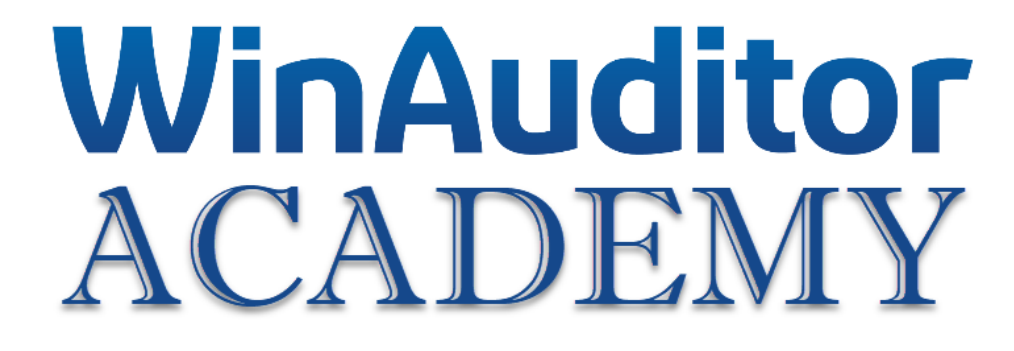

# Formation immobilisés

# Bienvenue à la WinAuditor Academy.

Comme indiqué lors de votre inscription, nous avons créé un environnement spécifique pour vous aider à mettre en pratique les connaissances que vous avez acquises.

Voici comment accéder à votre espace de travail dans WinAuditor :

1. Cliquez sur le raccourci du bureau pour vous connecter à votre dossier de travail dans WinAuditor

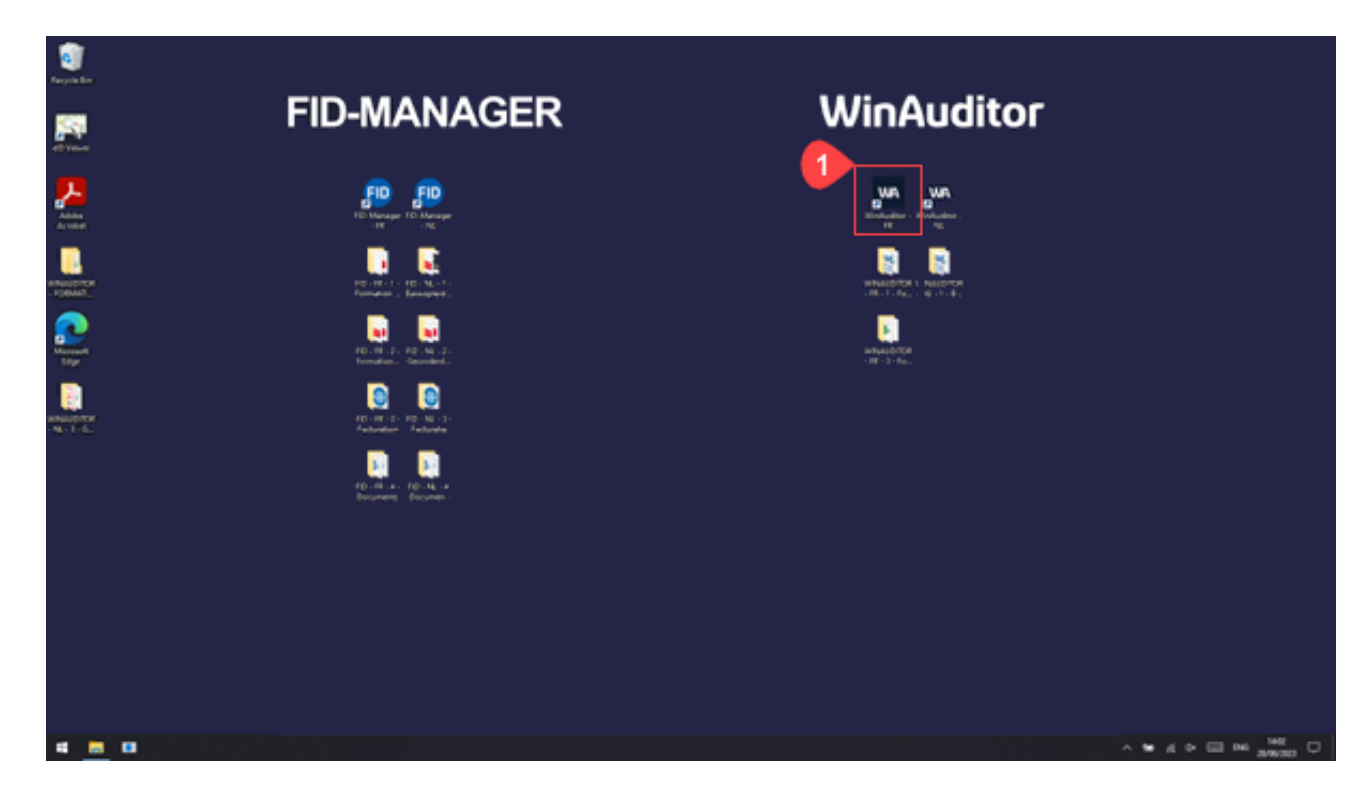

# WinAuditor

Waterloo Office Park Drève Richelle 161, J/71 | 1410 Waterloo Tel: +32 (0) 2 675.52.62

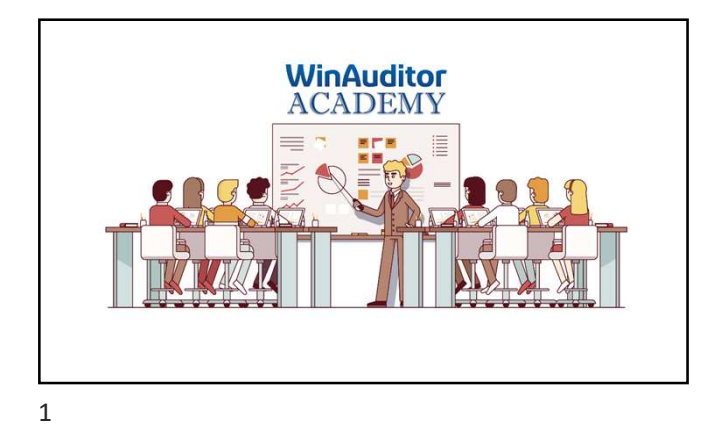

# Formation immobilisés:

2

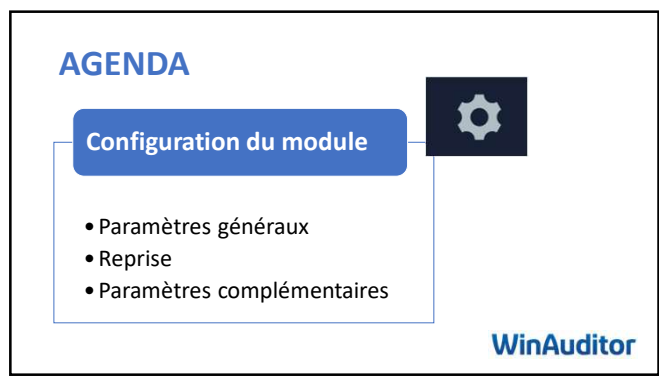

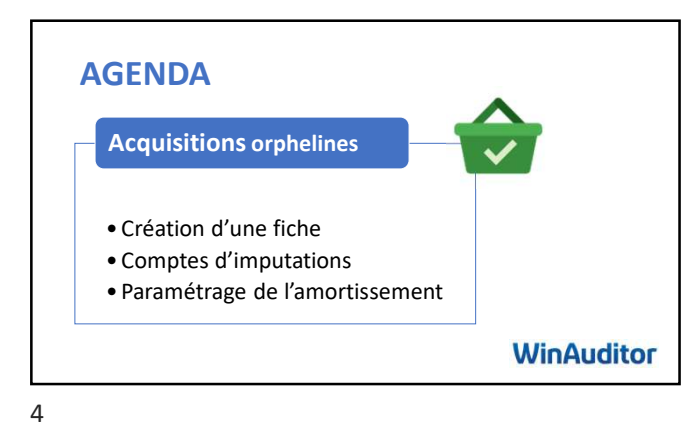

AGENDA Gestion des immobilisations • Détail d'un immobilisé • Amortissement individuel • Amortissement groupé WinAuditor

AGENDA Opérations sur immobilisés • Mise au rebut • Cession • Modification de méthode/taux • Transfert de compte WinAuditor

6

5

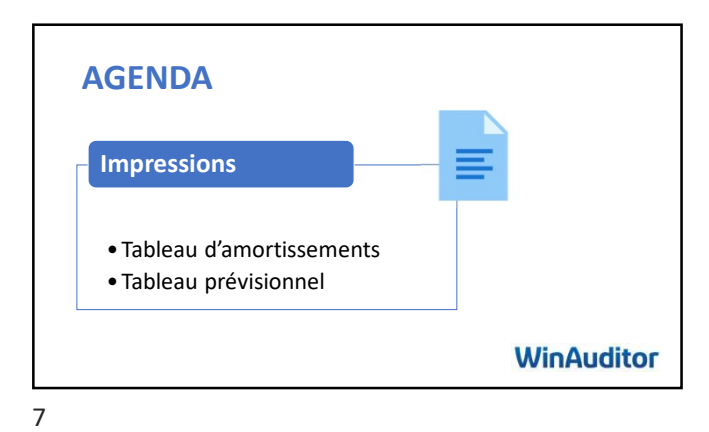

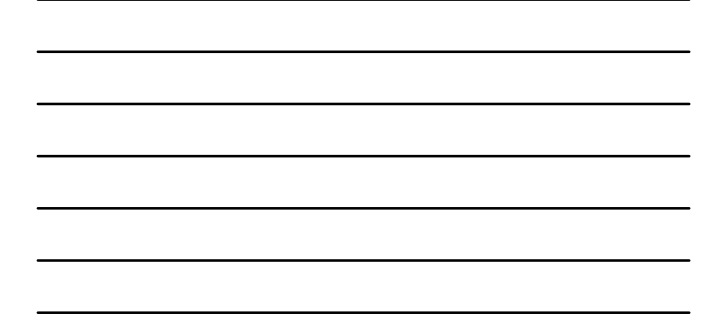

States of the second states of the second states of

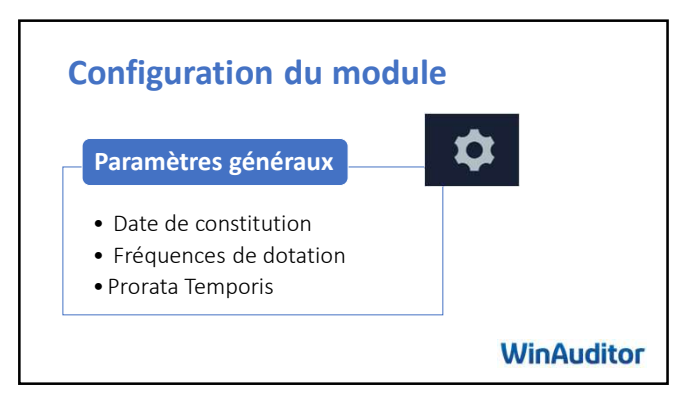

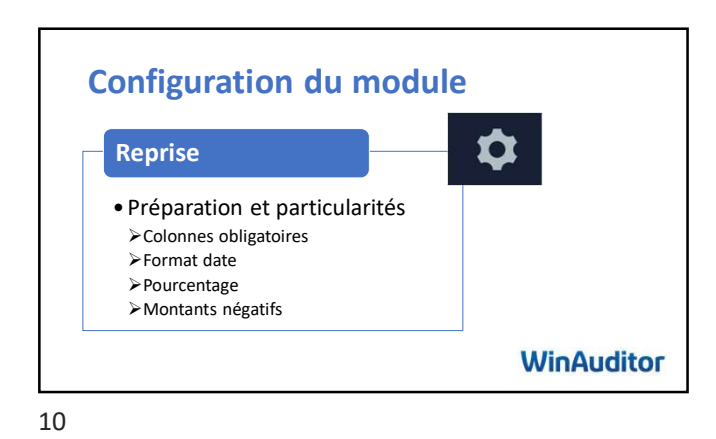

Configuration du module
Exercices 1.1 et 1.2

20 minutes

Des questions?
Nous sommes là pour vous!
WinAuditor

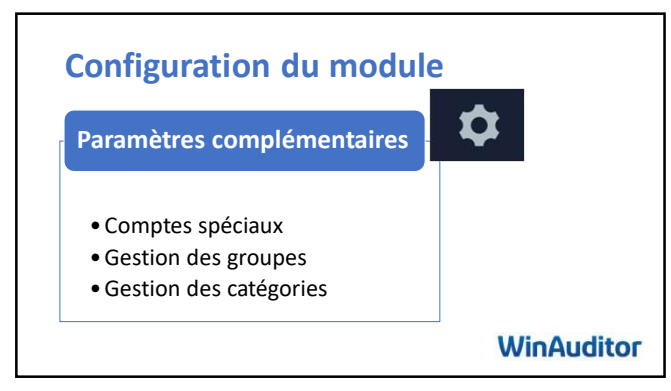

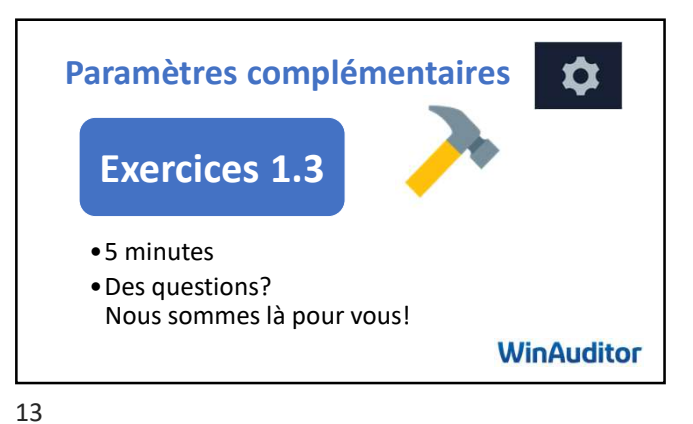

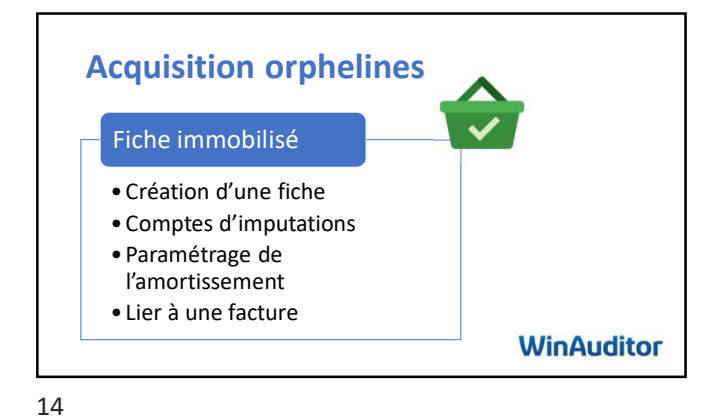

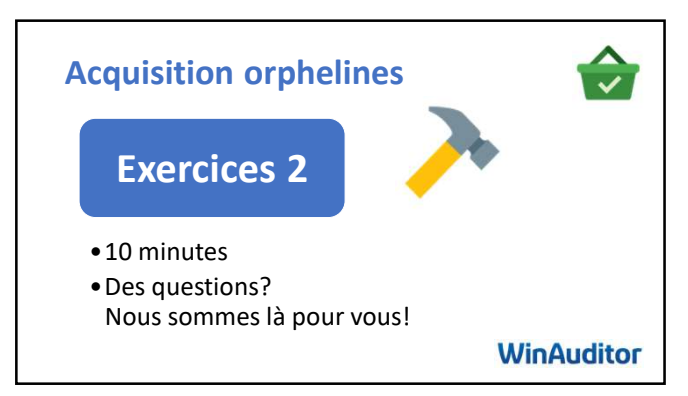

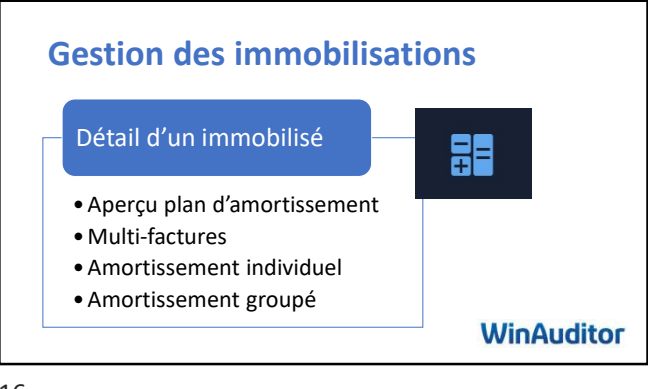

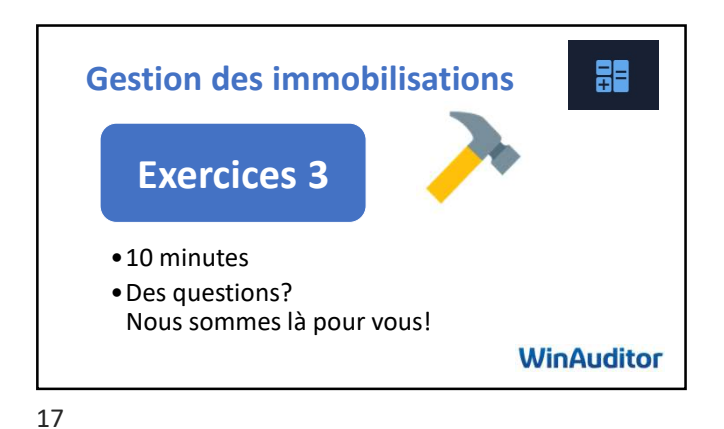

Opérations sur immobilisés Actions • Mise au rebut • Cession • Modification de méthode/taux • Transfert de compte WinAuditor

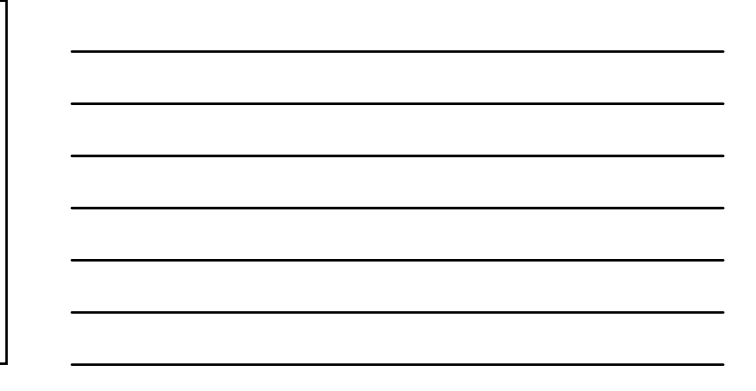

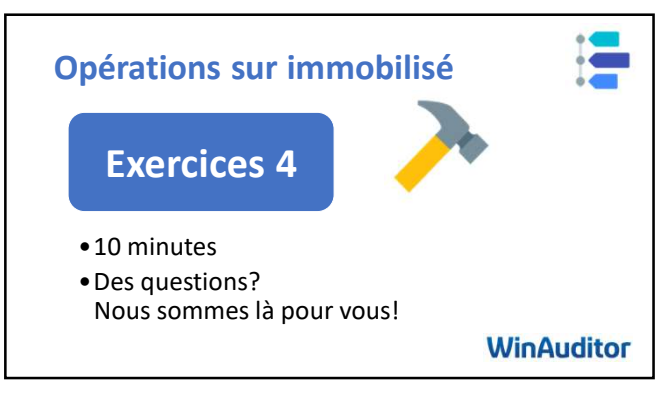

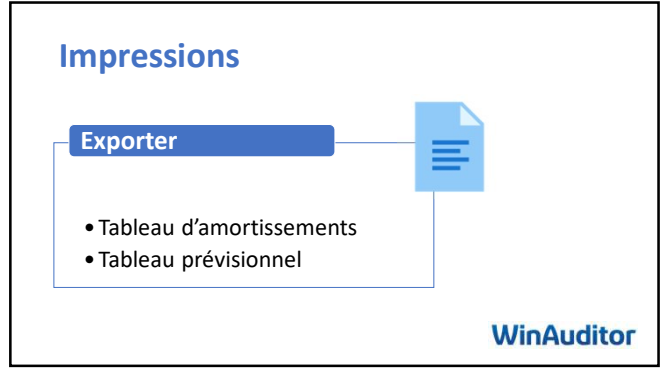

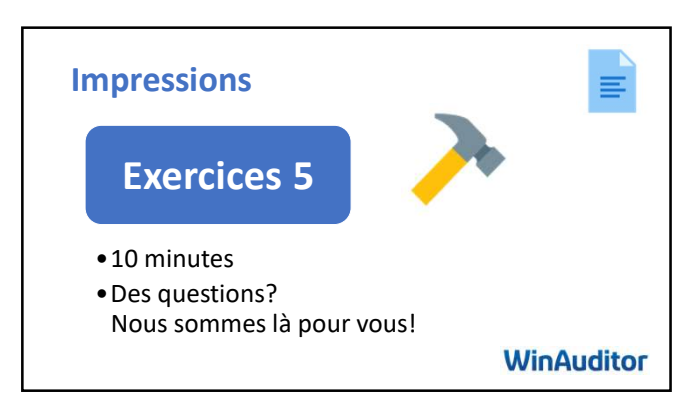

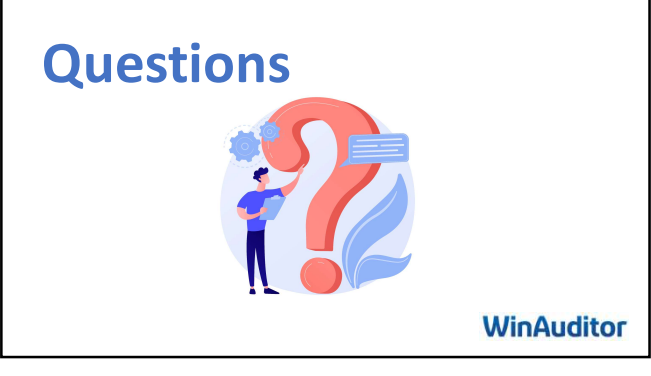

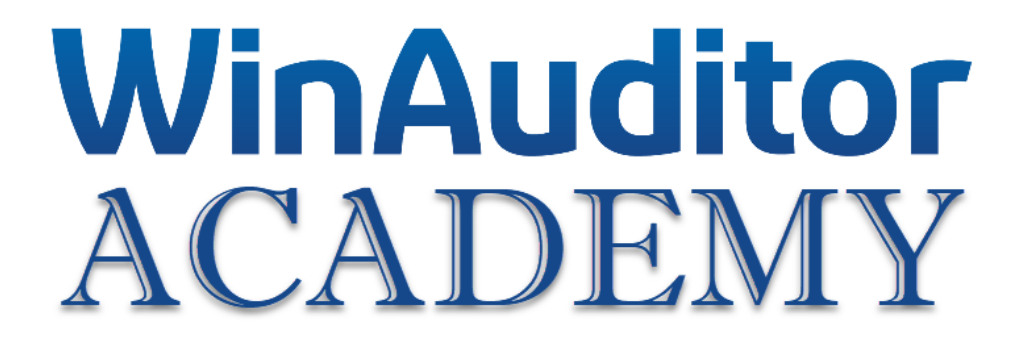

# Formation immobilisés

# **Exercices**

# 1. Configuration du module

# 1.1 Paramètres généraux

- A. Créez un journal d'OD dédié aux amortissements
  - Code : ODA
  - Contextes : désactivez tous les contextes sauf l'option « Par le module des immobilisés »
- B. Activez le module immobilisé
- C. Liez les comptes généraux selon le type « compte d'acquisition ou d'amortissement acté »
- D. Mentionnez les informations suivantes dans les paramètres :
  - Exercice de reprise : 2024
  - Fréquence : trimestrielle
  - Prorata Temporis : journalier
  - Journal : ODA

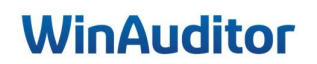

## 1.2 Reprise

- A. Téléchargez le fichier de reprise et remplissez le fichier Excel sur base du tableau repris au verso.
- B. Enregistrer le fichier Excel
- C. Importez le fichier

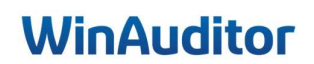

Waterloo Office Park (WOP) Drève Richelle 161, Bâtiment J Bus 71 | 1410 Waterloo Tel: +32 (0) 2 318 26 50

| Tableau                 | Tableau d'amortissement |                   |                |                    |                              |                    |              | Exercice : 20 | 23 |
|-------------------------|-------------------------|-------------------|----------------|--------------------|------------------------------|--------------------|--------------|---------------|----|
|                         |                         |                   |                |                    |                              |                    |              |               |    |
|                         | Acquisitio              | ns                | Immobilisés    |                    |                              | Amortissements     |              |               |    |
| Date et<br>exercice     | Facture / document      | Dénomination      | Fin d'exercice | Taux et<br>méthode | Exercice Acté Fin d'exercice |                    | Valeur nette |               |    |
| 221000 - CONSTRUCTIONS  |                         | IONS              | 316 931,25     |                    | 16 117,62                    | 10 558 <i>,</i> 81 | 26 676,43    | 290 254,82    |    |
| 26/06/2022              |                         | Maison            | 150 000,00     | 3,33% L            | 5 000,00                     | 5 000,00           | 10 000,00    | 140 000,00    |    |
| 06/08/2021              |                         | Constructions     | 166 931,25     | 3,33% L            | 11 117,62                    | 5 558,81           | 16 676,43    | 150 254,82    |    |
| 222000 - TERRAINS BATIS |                         |                   | 22 310,42      |                    | -                            | -                  | -            | 22 310,42     |    |
| 06/08/2021              |                         | Terrains          | 22 310,42      | 0,00% I            | -                            | -                  | -            | 22 310,42     |    |
| 240000 - MOBILIER       |                         |                   | 16 000,00      |                    | 400,00                       | 3 200,00           | 3 600,00     | 12 400,00     |    |
| 15/01/2021              |                         | Armoires Archives | 5 000,00       | 20,00% L           | -                            | 1 000,00           | 1 000,00     | 4 000,00      |    |
| 15/01/2021              |                         | Armoires Bureau   | 2 000,00       | 20,00% L           | 800,00                       | 400,00             | 1 200,00     | 800,00        |    |
| 16/01/2021              |                         | Armoires Bureau   | - 1 000,00     | 20,00% L           | - 400,00                     | - 200,00           | - 600,00     | - 400,00      |    |
| 15/01/2022              |                         | Bureaux(5)        | 5 000,00       | 20,00% L           |                              | 1 000,00           | 1 000,00     | 4 000,00      |    |
| 15/01/2022              |                         | Chaises           | 5 000,00       | 20,00% L           |                              | 1 000,00           | 1 000,00     | 4 000,00      |    |
| 240100 - 1              | MATERIEL D              | E BUREAU          | 1 656,26       |                    | 1 656,26                     | _                  | 1 656,26     | -             |    |
| 02/03/2018              |                         | Tablette          | 1 656,26       | 33,33% L           | 1 656,26                     | _                  | 1 656,26     | -             |    |
| Total                   |                         | 356 897,93        |                | 18 173,88          | 13 758,81                    | 31 932,69          | 324 965,24   |               |    |

Waterloo Office Park (WOP) Drève Richelle 161, Bâtiment J Bus 71 | 1410 Waterloo Tel: +32 (0) 2 318 26 50

# 2. Acquisitions orphelines

- A. Allez dans les acquisitions orphelines et liez les factures d'achats a des nouvelles fiches immobilisées :
  - Facture Media Markt
    - o 3 PC MSI
    - o Durée : 3 ans
    - o Linéaire
    - Groupe : 1<sup>er</sup> étage
  - Facture Toyota
    - Toyota C-HR, cross-over- C HIC
    - o Durée: 5ans
    - o Linéaire

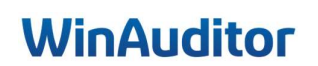

# 3. Gestion des immobilisations

- A. Allez dans la fiche 3 PC MSI
- B. Amortissez les PC jusqu'au 30/09/2024
- C. Supprimez l'amortissement du dernier trimestre (30/09/2024)
- D. Faites un amortissement groupé jusqu'au 30/09/2024

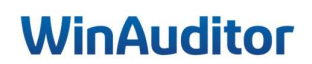

# 4. Opérations sur immobilisé

- A. Faites une mise au rebut de 1 bureau
- B. Faites une cession des armoires et liez la facture de vente (VFV 8 du 30/06/2024)
- C. Comptabilisez une facture sur la période de janvier 2025 :
  - Fournisseur : Mediamarkt
  - Date : 15/12/2024
  - Achats de matériel de bureau pour 3500 €
- D. Passez l'amortissement pour cette nouvelle facture

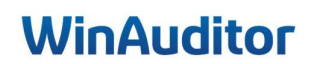

# 5. Impression

A. Imprimez le tableau d'amortissement

Je tiens à vous remercier pour votre présence et votre implication. Nous sommes convaincus que ces nouvelles connaissances vous seront précieuses lors de l'utilisation du module.

Toute l'équipe reste à votre disposition pour toute question ou tout soutien supplémentaire dont vous pourriez avoir besoin.

Merci de complétez notre enquête de satisfaction. 😉

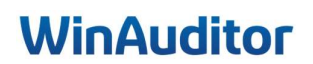

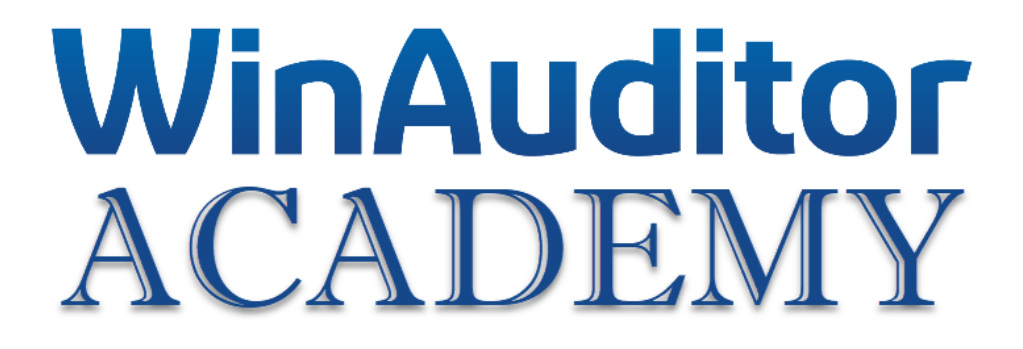

# Formation immobilisés

# **Exercices corrigés**

# 1. Configuration du module

# 1.1 Paramètres généraux

Question A : Créez un journal d'OD dédié aux amortissements :

- Code : ODA
- Contextes : Désactivez tous les contextes sauf l'option « Par le module des immobilisés »

**<u>Réponse</u>** : Allez dans **Paramètres > Paramètres généraux**.

| ٨٨       | HAPPY ACCOUNTING > Paramètres                                       |               |               |
|----------|---------------------------------------------------------------------|---------------|---------------|
| <u>l</u> | Paramètres                                                          |               |               |
|          | Paramètres généraux                                                 |               | ⓒ Paramètres  |
|          | Paramètres TVA                                                      | Assujetti     | € Paramètres  |
|          | <i>Multi-devise</i>                                                 | Désactivé     | Paramètres    |
| \$       | 🚬 Ventes                                                            |               |               |
| ₽₽       | Gestion commerciale                                                 | Activé        | e Paramètres  |
| II\      | Communication - Rappels : impayés et relevé de compte<br>Paramètres | Non configuré | Paramètres    |
| 0        | Paramètres     Utilisateurs du dossier                              |               |               |
|          | Utilitaires                                                         | Activá        | () Daramàtras |
|          | Exporter tous les fichiers                                          | Active        | © Parametres  |
|          |                                                                     | Désactivé     |               |
|          | Comparaison - dossier modèle                                        |               |               |

Allez ensuite dans Journaux > Ajouter.

| Code du dossier                   |      | Cede                                                                                               | Q, Rechercher          | Type de   | Code journal                 | EUR V           |                |              | 0                           | S)          |          |       |           | Colonnes<br>Par le modul |
|-----------------------------------|------|----------------------------------------------------------------------------------------------------|------------------------|-----------|------------------------------|-----------------|----------------|--------------|-----------------------------|-------------|----------|-------|-----------|--------------------------|
| HAPPT ACCOUNTING                  | Ven  | te                                                                                                 |                        | journal + | Dénomination                 |                 |                |              |                             | wration     | fautient | manod | automatiq | uede gestion             |
|                                   |      | NFV VFV                                                                                            | Factures de ventes     | Vente     | Amortissements               |                 |                |              |                             | lanuelle    | Oui      | Oui   | Oui       | Oui                      |
| Forme juridique                   | Ach  | at<br>R AFA                                                                                        | Factures d'achat       | Achat     | Autoriser l'utilisa          | tion de la pér  | riode de clôtu | ure (99)     |                             | ar exercice | Oui      | Oui   | Oui       |                          |
| SKL                               | Fina | ncier                                                                                              |                        |           |                              |                 |                |              |                             |             |          |       |           |                          |
|                                   | -    | @ OC1                                                                                              | Caisse                 | Financ    |                              |                 |                |              |                             | ar exercice | Oui      | Oui   | Oui       |                          |
| T TOTAL                           | Dive | rs<br>10 ODV                                                                                       | Opérations diverses    | Divers    | Numérotation<br>Par exercice | - Aucun -       | - Aucun -      | Contextes    |                             | ar exercice | Oui      | Oui   | Oui       |                          |
| Adresse                           |      | PAY                                                                                                | Eichiers de naiement   | Divors    | Comment peut étr             | e utilisé ce jo | urnal ?        |              |                             | ar exercice |          |       |           |                          |
| THEFOOD                           |      | PAI                                                                                                | Promote Ster parentern | Civers    | Encoda                       | ge manuel si    | ans annexe     |              |                             | an exercice |          |       | 0.1       |                          |
| Rue H. Van Nerom 12<br>1140 Evere | ±    | SAL SAL                                                                                            | Salaires               | Divers    | Encoda                       | ge manuel a     | vec annexe     |              |                             | ar exercice |          |       | Oui       |                          |
| Belgique                          | 66/  | 6 / 7 Journaux Tout atticher Ajout automatique à partir d'une annexe structurée (Excel, XML, SODA) |                        |           |                              |                 |                |              |                             |             |          |       |           |                          |
|                                   |      |                                                                                                    |                        | TIA       | Par le n                     | nodule des in   | nmobilisēs     |              |                             |             |          |       |           |                          |
|                                   |      |                                                                                                    |                        | TI/A      | Par le n                     | nodule des ré   | gularisations  | 5            |                             |             |          |       |           |                          |
|                                   |      |                                                                                                    |                        | Нарр      |                              |                 |                | + Ajouter un | e note 🔗 Poser une question | 1           |          |       |           |                          |
|                                   |      |                                                                                                    | ACC                    | COLINE    |                              | bandonner       |                |              |                             |             |          |       |           |                          |

# Question B : Activez le module immobilisés :

|            | HAPPY ACCOUNTING >                                     | Paramètres | <br>      |                                                                                                    |
|------------|--------------------------------------------------------|------------|-----------|----------------------------------------------------------------------------------------------------|
| WA         |                                                        |            |           |                                                                                                    |
| <u>اند</u> | Clôtures                                               |            |           |                                                                                                    |
| )          | Immobilisés                                            |            | Désactivé | Activer                                                                                                    |
| ••         | Régularisations                                        |            | Désactivé |                                                                                                    |
|            |                                                        |            |           |                                                                                                    |
| \$         | ii Déclarations                                        |            |           |                                                                                                    |
|            | Véhicules                                              |            | Désactivé |                                                                                                    |
| Ŧ          | Dépenses non admi                                      | ses        | Désactivé |                                                                                                    |
| 111        | Paramètre                                              | s          | Désactivé |                                                                                                    |
| Ø          | Paramètres     Utilisateurs du dossier     Utilitairos |            |           |                                                                                                    |
| <b>5</b>   | Formats d'impression                                   |            | Désactivé | Activer     Activer     Activer |
|            | Diagnostic                                             |            | Désactivé |                                                                                                    |
|            | Comparaison - dossie                                   | r modèle   | Désactivé |                                                                                                    |

**<u>Réponse</u>** : Allez dans **Paramètres > Immobilisés > Activer**.

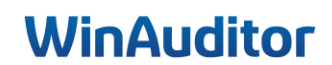

**<u>Question C</u>**: Liez les comptes généraux selon le type « compte d'acquisition ou d'amortissement acté » :

# **Réponse :**

✓ Il est important de vérifier que vous avez bien repris les comptes d'acquisitions et d'amortissements qui sont déjà mouvementés dans votre balance.

| Configuration du module "Immobilisés"                                                                                                    |               |                      | 1. Comptes 2. Paramètres 3.   | Reprise 4. Controles |  |  |  |  |  |  |
|----------------------------------------------------------------------------------------------------|---------------|----------------------|-------------------------------|----------------------|--|--|--|--|--|--|
| Sous classe de compte demandant un traitement dans le modu<br>[20,21,22,23,24,25,26,27]<br>Indiquez les classes de compte séparés par une virgule | le immobilisé |                      |                               |                      |  |  |  |  |  |  |
| Configuration des comptes généraux de classe 2                                                                                                    |               |                      |                               |                      |  |  |  |  |  |  |
| Cocher les comptes généraux que vous utiliserez comme compte d'acquisition ou compte d'amortissement acté.                                        |               |                      |                               |                      |  |  |  |  |  |  |
| ۹                                                                                                    |               |                      |                               |                      |  |  |  |  |  |  |
| Libellé                                                                                                    | ↑ Compte      | Compte d'acquisition | Compte d'amortissement acté * | Pas d'application    |  |  |  |  |  |  |
| FRAIS CONSTITUT.& AUGMENTAT.CAPITAL                                                                                                    | 200000        | ×                    |                               |                      |  |  |  |  |  |  |
| FRAIS EMISSION EMPRUNTS ET PRIMES                                                                                                    | 201000        | ×                    |                               |                      |  |  |  |  |  |  |
| AUTRE FRAIS D'ETABLISSEMENT                                                                                                    | 202000        | ×                    |                               |                      |  |  |  |  |  |  |
| INTERETS INTERCALAIRES                                                                                                    | 203000        | ×                    |                               |                      |  |  |  |  |  |  |
| FRAIS DE RESTRUCTURATION                                                                                                    | 204000        | ×                    |                               |                      |  |  |  |  |  |  |
| FRAIS DE RECHERCHE ET DEVELOPPEMENT                                                                                                    | 210000        | ×                    |                               |                      |  |  |  |  |  |  |
| CONCESSIONS - BREVETS - LICENCES                                                                                                    | 211000        | ×                    |                               |                      |  |  |  |  |  |  |
| GOODWILL                                                                                                    | 212000        | ×                    |                               |                      |  |  |  |  |  |  |
| ACOMPTES VERSES                                                                                                    | 213000        | ×                    |                               |                      |  |  |  |  |  |  |
| TERRAINS                                                                                                    | 220000        | ×                    |                               |                      |  |  |  |  |  |  |
| AMORTISSEMENTS SUR TERRAINS                                                                                                    | 220009        |                      | ×                             |                      |  |  |  |  |  |  |
| CONSTRUCTIONS                                                                                                    | 221000        | ×                    |                               |                      |  |  |  |  |  |  |
|                                                                                                    | 221000        |                      | ×                             |                      |  |  |  |  |  |  |

Lors du premier appel de la gestion des immobilisés, WinAuditor va poser automatiquement quelques questions pour initialiser le module en fonction de vos besoins.

Ce premier écran permet de paramétrer les comptes d'acquisitions, d'amortissements actés ou ceux qui ne sont pas d'application dans le dossier.

**Cochez** les comptes généraux que vous utiliserez comme compte d'acquisition ou d'amortissement acté en cliquant dans la colonne adéquate.

i. Dès que les comptes sont définis dans le module, vous n'aurez plus la possibilité d'encoder manuellement sur ceux-ci.

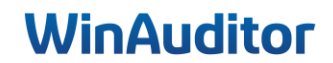

**Question D :** Mentionnez les informations suivantes dans les paramètres :

- Exercice de reprise : 2024
- Fréquence : Trimestrielle
- Prorata Temporis : Journalier
- Journal : ODA

### **<u>Réponse</u>**: Cliquez sur **Etape suivante**.

| Configuration du module "Immobilis                                                                                                    | sés"                 | 1. Comptes 2 Paramètres 3. Reprise 4. Controles |  |  |  |  |  |  |  |  |
|----------------------------------------------------------------------------------------------------|----------------------|-------------------------------------------------|--|--|--|--|--|--|--|--|
| Exercice de reprises Loncque vous solhaitez utiliser le module « immobilisés », alors que ceux-ci sont actuellement gérés manuellement, il est nécessaire d'indiquer l'exercice à partir duque double cestion sera automatisée. Dans l'átiges exuivante, das connaises de reprise devont fait de l'inventaire des armonitissements actés au début de l'exercice souhait dans la balance de reprise.  Vous ne trouvez par fexercice souhait dans la balance de reprise.  Vous ne trouvez par fexercice souhait dans la balance de reprise.  Les exercices suivants es cont pas sélectionnables car its competent des dotations : Exercice 2024 : 240109, 221009, 22009, 240009, 240099, 240109, 240109  2024  Fréquence de dotation aux amortissements |                      |                                                 |  |  |  |  |  |  |  |  |
| Fréquence de dotation aux amortissements Mentionnez, ici la fréquence à laquelle la dotation aux amortissements doit être faite. Ce choix n'est pas définitif et il peut donc être adapte si nécessaire. Trimestrielle  Prorata temporis Afin de respecter les obligations légales qui s'appliquent à votre entreprise, vous pouvez sélectionner le prorata temporis adéquat Journalier  V                                                                                                    |                      |                                                 |  |  |  |  |  |  |  |  |
| Moins-values sur réalisation d'immobilisations     Plus-values sur réalisation d'immobilisations corporelles     Compte de vente d'immobilisés (7xxxx)       corporelles (641xxx)     (741xxx)     745000     ▼       (741xxx)     741000     ▼       Moins-value sur real. immob. corp.     P-val.s.Realisation immobilisation     ▼       Gestion des journaux divers     Gestion des journaux divers     Compte de vente d'immobilisés (7xxxx)                                                                                                    |                      |                                                 |  |  |  |  |  |  |  |  |
| Cochez les journaux que vous uniserez dans le co                                                                                                    | Dénomination         | Par le module des immobilisés                   |  |  |  |  |  |  |  |  |
| ODA                                                                                                    | Amortissements       | x                                               |  |  |  |  |  |  |  |  |
| ODV                                                                                                    | Opérations diverses  |                                                 |  |  |  |  |  |  |  |  |
| PAY                                                                                                    | Fichiers de paiement |                                                 |  |  |  |  |  |  |  |  |
| LISAI                                                                                                    |                      |                                                 |  |  |  |  |  |  |  |  |
| ⇐ Etape précédente                                                                                                    |                      |                                                 |  |  |  |  |  |  |  |  |

Renseignez les données suivantes :

- *Exercice de reprise* : Définissez à partir de quel exercice vous allez utiliser le module.
- <u>Fréquence de dotation aux amortissements</u>: Ce paramètre peut toujours être modifié par la suite.
- Prorata Temporis
- *Moins et plus-value sur réalisation d'immobilisations corporelles et du compte de vente d'immobilisés :* Indiquez les comptes dans les champs proposés.
- <u>Gestion des journaux divers :</u> Il est conseillé de créer un journal d'opérations diverses dédié aux amortissements.

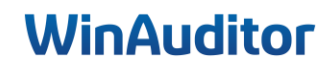

# 1.2 Reprise

Question A : Téléchargez le modèle et remplissez le fichier de reprise :

**<u>Réponse</u>**: Cliquez sur **Télécharger le modèle**.

✓ Il est important de travailler avec le fichier Excel téléchargé depuis le dossier car WinAuditor compare les soldes repris dans la balance d'ouverture à ceux mentionnés dans le fichier afin d'éviter des différences.

| Configuration du module "Immobilisés"                                                                                                    | 1. Comptes 2. Paramètres 3. Reprise 4. Controles |
|----------------------------------------------------------------------------------------------------|--------------------------------------------------|
| Reprise d'une situation existante         Notre fonctionnalité de reprise vous permet d'importer l'inventaire de vos immobilisés.         1. Téléchargez le modèle ci-dessous.         2. Complétez le modèle à partir de la première ligne blanche         3. Assurez-vous que le total du « Montant de l'acquisition » correspond à 356 897,93€.         4. Assurez-vous que le total du « Montant amoti » correspond à 35 892,69€.         5. Rechargez le fichier dans WinAuditor. | le modèle<br>ument sur votre ordinateur          |
| - Etape précédente                                                                                                    |                                                  |

# Question B : Enregistrez le fichier Excel :

# <u> Réponse :</u>

|    | А                 | В       | C       | D       | E     | F G         | Н     | 1      | J      | K         | L      | M     | N       | 0         | Р        |
|----|-------------------|---------|---------|---------|-------|-------------|-------|--------|--------|-----------|--------|-------|---------|-----------|----------|
| 1  |                   |         |         |         |       |             |       |        |        |           |        |       | Total   | 356897,93 | 33932,69 |
| 2  | DENOF             | CDGRP - | CDCAT - | REFAQ 🝷 | SWAMC | DTAMC METHC | POUR  | CPT_2  | CPT_2. | СРТ_6 - Т | хтор 🔽 | LOCAL | CDFOU - | MNT       | MNT_63   |
| 3  | Maison            |         |         |         | У     | 26-06-22 L  | 3,33  | 221000 | 221009 | 630200    |        |       |         | 150000    | 10000    |
| 4  | Constructions     |         |         |         | У     | 06-08-21 L  | 3,33  | 221000 | 221009 | 630200    |        |       |         | 166931,25 | 16676,43 |
| 5  | Terrains          |         |         |         | N     | 06-08-21    |       | 222000 |        |           |        |       |         | 22310,42  |          |
| 6  | Armoires Archives |         |         |         | Y     | 15-01-21 L  | 20    | 240000 | 240009 | 630200    |        |       |         | 5000      | 3000     |
| 7  | Armoires Bureau   |         |         |         | У     | 15-01-21 L  | 20    | 240000 | 240009 | 630200    |        |       |         | 1000      | 600      |
| 8  | Bureaux(5)        |         |         |         | У     | 15-01-22 L  | 20    | 240000 | 240009 | 630200    |        |       |         | 5000      | 1000     |
| 9  | Chaises           |         |         |         | У     | 15-01-22 L  | 20    | 240000 | 240009 | 630200    |        |       |         | 5000      | 1000     |
| 10 | Tablette          |         |         |         | У     | 02-03-18 L  | 33,33 | 240100 | 240109 | 630200    |        |       |         | 1656,26   | 1656,26  |
| 11 |                   |         |         |         |       |             |       |        |        |           |        |       |         |           |          |
| 12 |                   |         |         |         |       |             |       |        |        |           |        |       |         |           |          |
| 13 |                   |         |         |         |       |             |       |        |        |           |        |       |         |           |          |

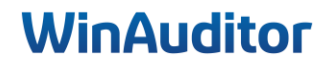

# **Question C :** Importez le fichier :

# **Réponse :**

| Configuration du module "Immobilisés"                                                                                                    | 1. Comptes      | 2. Paramètres | 3. Reprise | 4. Controles |
|----------------------------------------------------------------------------------------------------|-----------------|---------------|------------|--------------|
| <ol> <li>Téléchargez le modèle ci-dessous.</li> <li>Complétez le modèle à partir de la première ligne blanche</li> <li>Assurez-vous que le total du « Montant de l'acquisition » correspond à 356 897,93€.</li> <li>Assurez-vous que le total du « Montant amorti » correspond à 33 932,69€.</li> <li>Rechargez le fichier dans WinAuditor.</li> </ol> |                 |               |            |              |
| 1 - Télécharger le modèle                                                                                                    |                 |               |            |              |
| 2 - Editer le document sur vo<br>N O P<br>Total 356 897,93<br>AL CEFOU V MINT V                                                                                                    | otre ordinateur | r             |            |              |
| 3 - Recharger le fichier dans                                                                                                    | s WinAuditor    |               |            |              |
| 🖛 Etape précèdente                                                                                                    |                 |               |            |              |

i. Dans certains cas vous n'aurez pas les mêmes comptes généraux que dans le fichier Excel à cause d'une erreur de frappe par exemple. Le système vous indiquera alors le compte qui n'existe pas et vous proposera de la corriger.

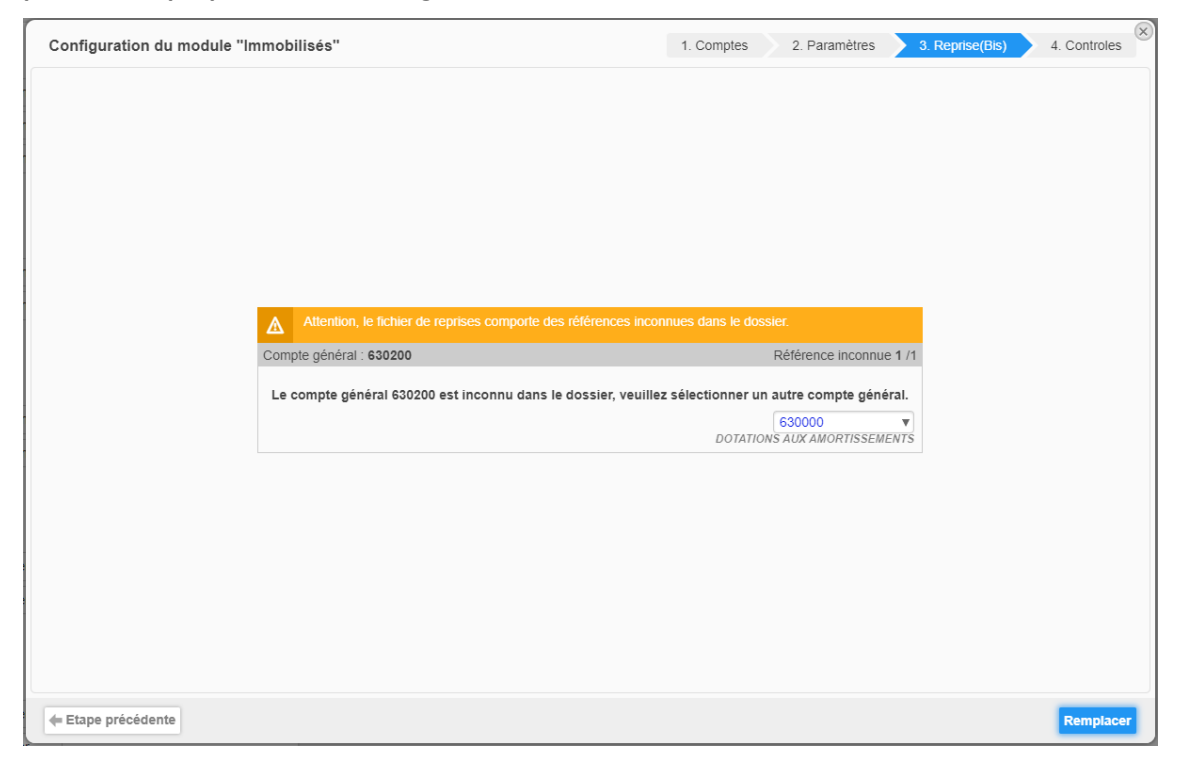

#### Pour terminer cliquez sur **Remplacer** ou **Suivant** en fonction de la situation.

### Vérifiez une dernière fois l'import.

## Si tout est en vert comme dans l'exemple ci-dessous, vous pourrez finaliser l'activation du module.

| Configuration du module "Immobilisés"                                                                                        | 1. Comptes                    | 1. Comptes 2. Paramètres 3. Reprise 4. Controles |                       |                       |  |  |  |  |  |  |  |
|----------------------------------------------------------------------------------------------------|-------------------------------|--------------------------------------------------|-----------------------|-----------------------|--|--|--|--|--|--|--|
| Contrôle de la reprise<br>Visualiser le cumul des investissements importés et le cumul de la comptabilité groupé par classe. |                               |                                                  |                       |                       |  |  |  |  |  |  |  |
|                                                                                                    | Situation dans le fichier Exc | el de reprise au 1/1/2024                        | Situation dans la com | otabilité au 1/1/2024 |  |  |  |  |  |  |  |
|                                                                                                    | Débit                         | Crédit                                           | Débit                 | Crédit                |  |  |  |  |  |  |  |
| 22 Terrains et constructions                                                                                                 |                               |                                                  |                       |                       |  |  |  |  |  |  |  |
| ≠ 221000 CONSTRUCTIONS                                                                                                    | 316 931,25 €                  |                                                  | 316 931,25 €          |                       |  |  |  |  |  |  |  |
| ✓ 221009 AMORTISSEMENTS SUR CONST                                                                                            |                               | 26 676,43 €                                      |                       | 26 676,43 €           |  |  |  |  |  |  |  |
| € 222000 TERRAINS BATIS                                                                                                    | 22 310,42 €                   |                                                  | 22 310,42 €           |                       |  |  |  |  |  |  |  |
| 24 Mobilier et matériel roulant                                                                                              |                               |                                                  |                       |                       |  |  |  |  |  |  |  |
| € 240000 MOBILIER                                                                                                    | 16 000,00 €                   |                                                  | 16 000,00 €           |                       |  |  |  |  |  |  |  |
| ✓ 240009 AMORTISSEMENTS ACTES MOB                                                                                            |                               | 5 600,00 €                                       |                       | 5 600,00 €            |  |  |  |  |  |  |  |
| ✓ 240100 MATERIEL DE BUREAU                                                                                                  | 1 656,26 €                    |                                                  | 1 656,26 €            |                       |  |  |  |  |  |  |  |
| ✓ 240109 AMORTISSEMENTS MATERIEL D                                                                                           |                               | 1 656,26 €                                       |                       | 1 656,26 €            |  |  |  |  |  |  |  |
| Total                                                                                                    | 356 897,93 €                  | 33 932,69 €                                      | 356 897,93 €          | 33 932,69 €           |  |  |  |  |  |  |  |
|                                                                                                    |                               |                                                  |                       |                       |  |  |  |  |  |  |  |
|                                                                                                    |                               |                                                  |                       |                       |  |  |  |  |  |  |  |
|                                                                                                    |                               |                                                  |                       |                       |  |  |  |  |  |  |  |
|                                                                                                    |                               |                                                  |                       |                       |  |  |  |  |  |  |  |
|                                                                                                    |                               |                                                  |                       |                       |  |  |  |  |  |  |  |
| ← Etape précédente                                                                                                    |                               |                                                  |                       | Enregistrer           |  |  |  |  |  |  |  |

## Si le système indique des erreurs, il faudra les corriger et recommencer la procédure.

| Configuration du module "Immobilisés"                                                           | 1. Comptes                     | 1. Comptes 2. Paramètres 3. Reprise 4. Controles |                                       |                              |  |  |
|-------------------------------------------------------------------------------------------------|--------------------------------|--------------------------------------------------|---------------------------------------|------------------------------|--|--|
| Contrôle de la reprise<br>Visualiser le cumul des investissements importés et le cumul de la co | mptabilité groupé par classe.  |                                                  |                                       |                              |  |  |
|                                                                                                 | Situation dans le fichier Exce | el de reprise au 1/1/2024                        | Situation dans la comp                | tabilité au 1/1/2024         |  |  |
|                                                                                                 | Débit                          | Crédit                                           | Débit                                 | Crédit                       |  |  |
| 22 Terrains et constructions                                                                    |                                |                                                  |                                       |                              |  |  |
| € 221000 CONSTRUCTIONS                                                                          | 316 931,25 €                   |                                                  | 316 931,25 €                          |                              |  |  |
| ✓ 221009 AMORTISSEMENTS SUR CONST                                                               |                                | 26 676,43 €                                      |                                       | 26 676,43 €                  |  |  |
| ✓ 222000 TERRAINS BATIS                                                                         | 22 310,42 €                    |                                                  | 22 310,42 €                           |                              |  |  |
| 24 Mobilier et matériel roulant                                                                 |                                |                                                  |                                       |                              |  |  |
| ≠ 240000 MOBILIER                                                                               | 11 000,00 €                    |                                                  | 16 000,00 €                           |                              |  |  |
| ✓ 240009 AMORTISSEMENTS ACTES MOB                                                               |                                | 5 600,00 €                                       |                                       | 5 600,00 €                   |  |  |
| ✓ 240100 MATERIEL DE BUREAU                                                                     | 6 656,26 €                     |                                                  | 1 656,26 €                            |                              |  |  |
| € 240109 AMORTISSEMENTS MATERIEL D                                                              |                                | 1 656,26 €                                       |                                       | 1 656,26 €                   |  |  |
| Total                                                                                           | 356 897,93 €                   | 33 932,69 €                                      | 356 897,93 €                          | 33 932,69 €                  |  |  |
|                                                                                                 |                                |                                                  |                                       |                              |  |  |
|                                                                                                 |                                |                                                  |                                       |                              |  |  |
|                                                                                                 |                                |                                                  |                                       |                              |  |  |
|                                                                                                 |                                |                                                  |                                       |                              |  |  |
|                                                                                                 |                                |                                                  |                                       |                              |  |  |
| 🗲 Etape précédente                                                                              |                                | ! Vous ne pour                                   | rez enregistrer que lorsque le tablea | u ci-dessus sera sans erreur |  |  |

# 2. Acquisition orphelines

<u>Question A :</u> Allez dans les acquisitions orphelines et liez les factures d'achats a des nouvelles fiches immobilisées :

- Facture Media Markt
  - 3 PC MSI
    - Durée : 3 ans
    - Linéaire
    - Groupe : 1<sup>er</sup> étage

## Facture Toyota

- Toyota C-HR, cross-over- C HIC
- Durée : 5 ans
- Linéaire

**<u>Réponse</u>** : Allez dans **Clôtures > Acquisitions orphelines**.

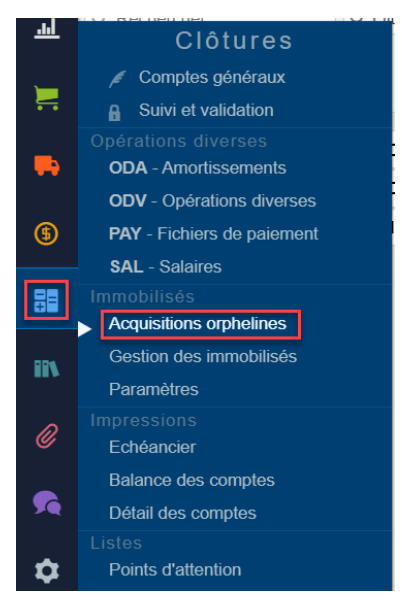

C'est ici que vous allez retrouver toutes vos acquisitions qui ne sont pas encore reprises dans le tableau d'amortissement.

|     | HAP      | PY ACCOUNTING > Immobilis | sés > Acquisitions orphelines |                   |                      |                   |         |                    |                          |
|-----|----------|---------------------------|-------------------------------|-------------------|----------------------|-------------------|---------|--------------------|--------------------------|
| WA  | Acqui    | sitions orphelines        | Gestion des immo              | bilisés           |                      |                   |         |                    |                          |
|     | Q Rech   | ercher Q                  | Filtres ~                     |                   |                      |                   |         |                    |                          |
|     |          | •                         |                               |                   |                      |                   |         |                    |                          |
|     |          | Document comptable 🔻      |                               | Compte            |                      | Date de mouvement | Période | Débit<br>44 798,79 | Crédit<br>0,00 Cases TVA |
|     | 2024-06  |                           |                               |                   |                      |                   |         |                    |                          |
|     | +        | 🖶 AFA 8 #2 🛼 0000006 TO   | ΑΤΟΥΟ                         | € 241000 <b>N</b> | MATERIEL ROULANT 🔄   | 10/6/2024         | 2024-06 | 37 627,27          | [83]                     |
|     | <b>H</b> | 🖶 AFA 8 #3 📭 0000006 TO   | ΟΥΟΤΑ                         | 🖋 241000 N        | MATERIEL ROULANT 🛞   | 10/6/2024         | 2024-06 | 3 950,86           | [83]                     |
| (5) | •        | 🖶 AFA 7 #2 🛼 0000007 M    | EDIA                          | € 240100 N        | MATERIEL DE BUREAU 🛞 | 10/6/2024         | 2024-06 | 3 220,66           | [83]                     |
|     |          |                           |                               |                   |                      |                   |         |                    |                          |
| 88  |          |                           |                               |                   |                      |                   |         |                    |                          |

Sélectionnez la facture que vous souhaitez ajouter aux immobilisés en cliquant dessus.

Ensuite cliquez sur Lier à un immobilisé.

|          | " HAP    | PY ACCOUNTING > Immobilis     | sés 🕥 Acquisitions ornhelines |                 |                      |                   |         |           |                |
|----------|----------|-------------------------------|-------------------------------|-----------------|----------------------|-------------------|---------|-----------|----------------|
| WA       | Acqu     | isitions orphelines           | Gestion des immo              | bilisés         |                      |                   |         |           |                |
| ы        | Q Rech   | ercher                        | Filtres v                     |                 |                      |                   |         |           |                |
| <u> </u> | ∂ Lier à | un immobilisé 🔀 Reclass       | ser 🔳 🖶 🔒 💻                   |                 |                      |                   |         | Débit     | Crédit         |
|          | 2024.06  | Document comptable            |                               | Compte          |                      | Date de mouvement | Période | 44 798,79 | 0,00 Cases TVA |
|          | ±        | 🛼 AFA <b>7</b> #2 🛼 0000007 M | EDIA                          | ¢ 240100 ▮      | MATERIEL DE BUREAU 🛞 | 10/6/2024         | 2024-06 | 3 220,66  | [83]           |
|          | •        | 🛼 AFA 8 #2 🛼 0000006 TC       | ΟΥΟΤΑ                         | <b>≠</b> 241000 | MATERIEL ROULANT 💮   | 10/6/2024         | 2024-06 | 37 627,27 | [83]           |
| (5)      | •        | 🛼 AFA 8 #3 👞 0000006 TC       | ΟΥΟΤΑ                         | <b>≠</b> 241000 | MATERIEL ROULANT 💿   | 10/6/2024         | 2024-06 | 3 950,86  | [83]           |
|          |          |                               |                               |                 |                      |                   |         |           |                |
| 88       |          |                               |                               |                 |                      |                   |         |           |                |

Cliquez sur Ajouter afin de créer la fiche.

| Immobilioá                                   | × |
|----------------------------------------------|---|
| Inmobilise                                   |   |
| ▼                                            |   |
| 0 / 0 autres résultats trouvés Tout afficher |   |
| + Ajouter F10 Modifier F11 Q. Zoom F12       |   |
|                                              |   |

Renseignez les informations dans la fiche.

#### 1. Identification de l'immobilisé :

- Nom FRA et/ou Nom -NLD : Introduisez une dénomination permettant de reconnaître le bien.
- **Description :** Si nécessaire vous pouvez compléter la dénomination par une description plus détaillée.
- Groupe d'immobilisé : Si cette acquisition fait partie d'un groupe, précisez le ici.
- <u>Catégorie d'immobilisé :</u> Si vous classez vos immobilisés par catégorie, indiquez la catégorie.
- <u>Lieu de l'immobilisé :</u> Précisez l'endroit où se trouve le bien, par exemple : dans telle succursale ou dans tel magasin.
- **<u>Commentaire</u>**: Indiquez le commentaire qui sera proposé lorsque des opérations diverses seront générées pour cet immobilisé.

| FRA FRA                                    | Description          | $\sim$ |
|--------------------------------------------|----------------------|--------|
| Groupe d'immobilisé Catégorie d'immobilisé | Lieu de l'immobilisé |        |
| Commentaire                                |                      |        |

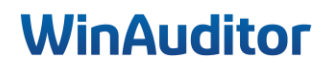

- 2. Paramétrage des comptes d'imputations :
  - <u>Compte général d'acquisition :</u> Indiquez le compte de classe 2 dans lequel l'acquisition de ce bien sera imputée.
  - <u>Compte général d'amortissement acté :</u> Indiquez le compte de classe 2...9... qui sera utilisé lors de la dotation aux amortissements.
  - <u>Compte général de dotation aux amortissements :</u> Indiquez le compte de classe 63 qui sera utilisé pour prendre la dotation aux amortissements en charge.
  - **Compte général de plus-value de réévaluation :** Indiquez, si nécessaire, le compte général dans lequel une éventuelle plus-value de réévaluation devra être actée.
  - <u>Immobilisé amortissable :</u> Activez la case si le bien acquis sera amorti sinon décochez-la. Typiquement l'acquisition d'un terrain ne sera pas amortie.

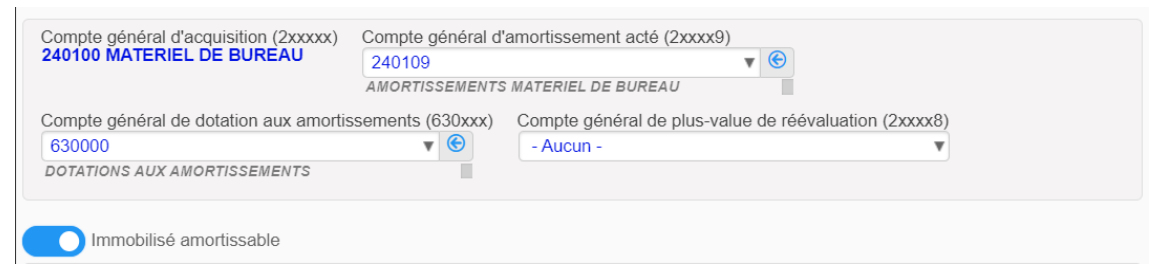

### 3. Paramétrage de l'amortissement :

- <u>Pourcentage annuel d'amortissement :</u> Indiquez ici le pourcentage d'amortissement annuel. Lorsque l'organe de gestion de l'entreprise décide d'une durée en année pour les amortissements, vous pouvez introduire le pourcentage sous forme d'un calcul, par exemple pour une durée de 7 ans on peut introduire comme pourcentage 100/7, le résultat sera calculé avec un grand nombre de décimales. Si nécessaire, ce pourcentage résultant du calcul peut être arrondi ou adapté.
- <u>Méthode d'amortissement :</u> WinAuditor gère automatiquement les trois méthodes classiques d'amortissement notamment le linéaire, dégressif, accéléré.
- **Prorata temporis :** Les méthodes de calcul (mensuel, journalier, par annuité complète) sont appliquées automatiquement par le système.

| Immobilisé amortissable                  |   |
|------------------------------------------|---|
| Pourcentage annuel d'amortissement 20,00 |   |
| Méthode d'amortissement<br>Linéaire      |   |
| Prorata temporis                         |   |
| Journalier                               | T |

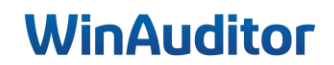

| Pourcentage de calcul de la valeur minimum du solde restant               |   |
|---------------------------------------------------------------------------|---|
| Base de calcul de la valeur minimum du solde restant Valeur d'acquisition |   |
| Valeur d'acquisition                                                      | 1 |
| Valeur résiduelle                                                         |   |

- <u>Base de calcul de la valeur minimum du solde restant à amortir et Pourcentage</u> <u>permettant le calcul de la valeur minimum du solde restant à amortir :</u> Il se peut que la dernière annuité soit d'un montant tellement minime qu'il serait souhaitable d'inclure ce montant dans l'avant dernière annuité. Vous pouvez agir sur les deux paramètres ci-dessous pour forcer le reliquat de la dernière annuité sur l'avant dernière annuité.
- Le calcul de la valeur minimum du solde restant à amortir peut être basé sur :
  - Soit la valeur d'acquisition
  - Soit la valeur résiduelle

En modifiant le pourcentage à la hausse, on peut « supprimer » la dernière annuité en incluant son montant dans celui de l'avant dernière annuité.

**i**. Lorsque vous modifiez un des paramètres ci-dessus, le tableau d'amortissement se recalcule automatiquement en tenant compte des nouveaux paramètres.

Pour terminer, cliquez sur Ajouter.

Maintenant, vous pouvez lier le document à votre immobilisation.

| Immohilisé      | ×   |
|-----------------|-----|
| 3 PC MSI        | V 🛞 |
|                 |     |
| Lier Abandonner |     |

Vous retrouverez ensuite votre nouvelle immobilisation dans Clôtures > Gestions des immobilisés.

|          | HAPPY ACCOUNTING > Immobilisés > Gestion d | HAPPY ACCOUNTING > Immobilisés > Gestion des immobilisés |                     |                          |                                   |                                  |                        |  |  |  |  |  |  |
|----------|--------------------------------------------|----------------------------------------------------------|---------------------|--------------------------|-----------------------------------|----------------------------------|------------------------|--|--|--|--|--|--|
| WA       | Acquisitions orphelines Gestion            | des immobilisés                                          |                     |                          |                                   |                                  |                        |  |  |  |  |  |  |
| <u>l</u> | - Tout afficher - 💿 Pas encore amorti      | 1 En cours d'amortissement 🜀                             | Totalement amorti 🕥 | Non amortissable 🕥       |                                   |                                  |                        |  |  |  |  |  |  |
|          | + Ajouter 🖹 Télécharger Q, Rechercher      | Q Filtres 1                                              |                     |                          |                                   |                                  |                        |  |  |  |  |  |  |
| 5        | Nom 💌                                      | Description Compte général d'acquisitio                  | n (2xxxxx) Mi       | éthode d'amortissement P | ourcentage annuel d'amortissement | Valeur d'acquisition<br>3 220,66 | Montant amorti<br>0,00 |  |  |  |  |  |  |
|          | 🛨 🗌 3 PC MSI                               | 3 PC MSI 240100 - MATERI                                 | EL DE BUREAU 💮 🛛 I  | Linéaire                 | 20,00                             | 3 220,66                         | 0,00                   |  |  |  |  |  |  |
|          |                                            |                                                          |                     |                          |                                   |                                  |                        |  |  |  |  |  |  |
| (5)      |                                            |                                                          |                     |                          |                                   |                                  |                        |  |  |  |  |  |  |
|          |                                            |                                                          |                     |                          |                                   |                                  |                        |  |  |  |  |  |  |
| 8        |                                            |                                                          |                     |                          |                                   |                                  |                        |  |  |  |  |  |  |

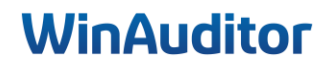

# 3. Gestion des immobilisations

## Question A : Allez dans la fiche 3 PC MSI :

### **<u>Réponse</u>** : Allez dans **Clôtures > Gestions des immobilisés**.

Pour visualiser le détail de l'immobilisation, cliquez sur le '+'.

|          | HAPPY ACCOUNTING > Immobilis   | sés > Gestion des immobilisés |                                   |                       |                         |                             |                      |                |
|----------|--------------------------------|-------------------------------|-----------------------------------|-----------------------|-------------------------|-----------------------------|----------------------|----------------|
| WA       | Acquisitions orphelines        | Gestion des immobilisé        | s                                 |                       |                         |                             |                      |                |
| ᆈ        | - Tout afficher - 🧿 🗌 Pas er   | ncore amorti 🚺 🔒 En cours     | s d'amortissement 🜀               | 📕 Totalement amorti 🕥 | Non amortissable 🕥      |                             |                      |                |
| 1        | + Ajouter 😧 Télécharger Q, Rec | chercher Q, Filtr             | es 👻 < Dupliquer 🖊                | Modifier Amortir      |                         |                             | Valeur d'acquisition | Montant amorti |
|          | Nom<br>221000 - CONSTRUCTIONS  | Description                   | Compte général d'acquisition (2:0 | coox) a Méthode       | d'amortissement Pourcer | tage annuel d'amortissement | 360 118,59           | 33 932,69      |
| -        | Maison                         |                               | 221000 - CONSTRUC                 | TIONS 🕤 Linéa         | ire                     | 3,33                        | 150 000,00           | 10 000,00      |
| 0        | E Constructions                |                               | 221000 - CONSTRUC                 | TIONS 🕤 Linéa         | ire                     | 3,33                        | 166 931,25           | 16 676,43      |
| G        | 222000 - TERRAINS BATIS        |                               |                                   |                       |                         |                             |                      |                |
|          | 🛨 🔲 Terrains                   |                               | 222000 - TERRAINS E               | ATIS 🕙 Indéfi         | ni                      | 0,00                        | 22 310,42            | 0,00           |
|          | 240000 - MOBILIER              |                               |                                   |                       |                         |                             |                      |                |
|          | 🛨 🗋 Chaises                    |                               | 240000 - MOBILIER 🤇               | Einéa                 | ire                     | 20,00                       | 5 000,00             | 1 000,00       |
| iiv.     | Bureaux(5)                     |                               | 240000 - MOBILIER 🤅               | Elnéa Linéa           | ire                     | 20,00                       | 5 000,00             | 1 000,00       |
|          | Armoire Bureau                 |                               | 240000 - MOBILIER 🤇               | Einéa                 | ire                     | 20,00                       | 1 000,00             | 600,00         |
| Ø        | Imoires Archives               |                               | 240000 - MOBILIER 🤇               | ) Linéa               | ire                     | 20,00                       | 5 000,00             | 3 000,00       |
| _        | 24010 MATERIEL DE BUREA        | AU                            |                                   |                       |                         |                             |                      |                |
| <b>5</b> | 3 PC MSI                       | 3 PC MSI                      | 240100 - MATERIEL D               | E BUREAU 🕤 🛛 Linéa    | ire                     | 20,00                       | 3 220,66             | 0,00           |
| ~        | Tablette                       |                               | 240100 - MATERIEL D               | E BUREAU 🕙 Linéa      | ire                     | 33,33                       | 1 656,26             | 1 656,26       |
|          |                                |                               |                                   |                       |                         |                             |                      |                |

# Question B : Amortissez les PC jusqu'au 30/09/2024 :

Réponse : Cliquez sur Amortir.

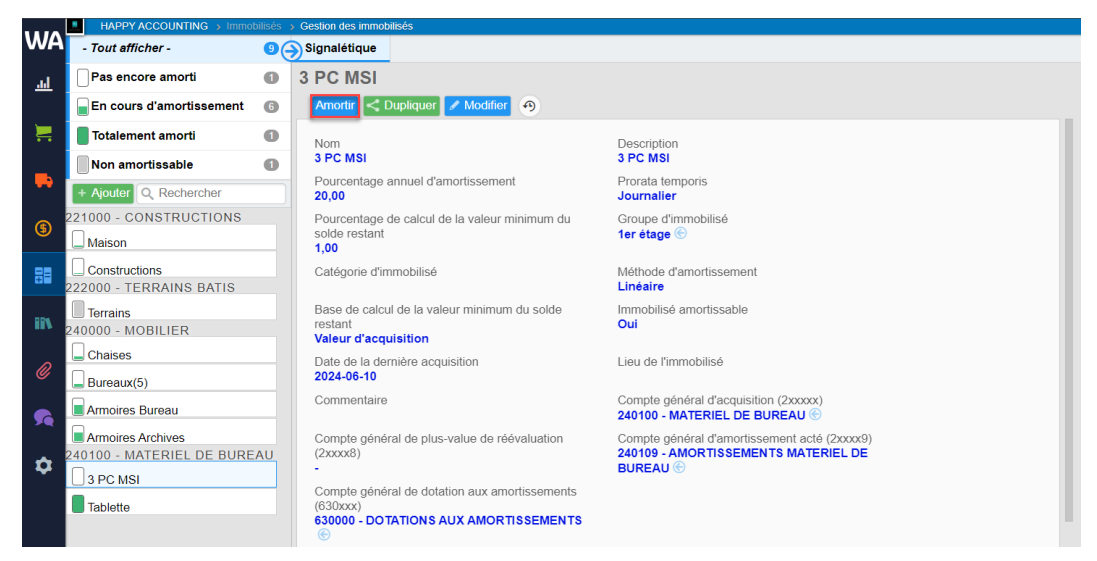

Sélectionnez les périodes à amortir et cliquez ensuite sur Acter les amortissements.

| 2 DC MOL                                           | Commentaire |                              |              |                |  |  |  |  |
|----------------------------------------------------|-------------|------------------------------|--------------|----------------|--|--|--|--|
| 3 FO MOI                                           | ODA         | ▼ 🛞                          |              |                |  |  |  |  |
|                                                    |             |                              |              | Amortissements |  |  |  |  |
|                                                    | Exercice    | 2024 (01/202                 | 4 → 12/2024) |                |  |  |  |  |
|                                                    | O 06 / 2024 | 09 / 2024                    | O 12 / 2024  |                |  |  |  |  |
| 3 PC MSI - 2024-06-10                              | 37,06€      | 162,36 €                     | 162,35€      |                |  |  |  |  |
|                                                    |             | 0.00 €                       |              |                |  |  |  |  |
| Amortissements actés<br>Sélection<br>Reste à acter | 19<br>16    | 0,00 €<br>99,42 €<br>52,35 € |              |                |  |  |  |  |
| Amortissements actés                               | 19          | 0,00 €                       |              |                |  |  |  |  |

# Question C : Supprimez l'amortissement du dernier trimestre (30/09/2024) :

**<u>Réponse</u>**: Cliquez sur **la corbeille** pour supprimer l'amortissement.

| WA       | HAPPY ACCOUNTING > Immol    |        | > Gestion              | des immobilisé                 | ès            |              |              |                  |               |             |             |              |
|----------|-----------------------------|--------|------------------------|--------------------------------|---------------|--------------|--------------|------------------|---------------|-------------|-------------|--------------|
|          | - Tout afficher - 9         | Sig    | nalétique              |                                |               |              |              |                  |               |             |             |              |
|          | En cours d'amortissement    | 3      | PC MSI                 |                                |               |              |              |                  |               |             |             |              |
|          | Totalement amorti           |        | Amortir                | Dupliquer                      | Modifier      | 9            |              |                  |               |             |             |              |
|          | Non amortissable            |        |                        |                                |               |              |              |                  |               |             |             |              |
| -        | + Ajouter Q Rechercher      | emen   | 🗘 Opéra                | tions sur immob                | ilisé Υ       |              | M            | lode d'affichage | Tout le détai | Cacher le d | létail acté | Aucun détail |
| ¢        | 221000 - CONSTRUCTIONS      | ortiss | Acquis                 | ition(s) et amorti             | ssement(s) ex | kistant(s).  | Futur(s) amo | ortissement(s)   | Opératio      | n(s)        |             |              |
|          | Maison                      | d'amo  |                        |                                |               | Acquisitions |              |                  | Amortis       | sements     |             |              |
| 82       |                             | eau    |                        |                                | Début         | En cours     | Fin          | Début            | Actés en      | A acter en  | Fin         | Valeur       |
|          |                             | Tabl   |                        |                                | d'exercice    | d'exercice   | d'exercice   | d'exercice       | d'exercice    | d'exercice  | d'exercice  | résiduelle   |
| iiN -    | 222000 - TERRAINS BATIS     |        |                        | 10/6/2024 ⓒ                    |               | 3 220,66     |              |                  | 27.00         |             |             |              |
|          | Terrains                    |        | 01/2024                | 30/6/2024 C                    |               |              |              |                  | 162.36        |             |             |              |
| Ø        | 240000 - MOBILIER           |        | 12/2024                | 31/12/2024                     |               |              |              |                  | 102,00        | 162,35      |             |              |
|          | Chaises                     |        |                        | Total                          | 0,00          | 3 220,66     | 3 220,66     | 0,00             | 199,42        | 162,35      | 361,77      | 2 858,89     |
| 50       | Ruroquy(5)                  |        |                        | 31/3/2025                      |               |              |              |                  |               | 161,03      |             |              |
|          | E Buleaux(3)                |        | 01/2025                | 30/6/2025                      |               |              |              |                  |               | 161,03      |             |              |
| <b>.</b> | Armoires Bureau             |        | →<br>12/2025           | 30/9/2025                      |               |              |              |                  |               | 161,04      |             |              |
|          | Armoires Archives           |        | 12/2023                | Total                          | 3 220,66      | 0,00         | 3 220,66     | 361,77           | 0,00          | 644,13      | 1 005,90    | 2 214,76     |
|          |                             |        | (i)                    | 31/3/2026                      |               |              |              |                  |               | 161.03      |             |              |
|          | 240100 - MATERIEL DE BOREAU |        | 01/2026                | 30/6/2026                      |               |              |              |                  |               | 161,03      |             |              |
|          | 3 PC MSI                    |        | 01/2020                | 30/9/2026                      |               |              |              |                  |               | 161,04      |             |              |
|          | Tablette                    |        | 12/2026                | 31/12/2026                     |               |              |              |                  |               | 161,03      |             | ·            |
|          |                             |        |                        | Total                          | 3 220,66      | 0,00         | 3 220,66     | 005,90           | 0,00          | 644,13      | 1 650,03    | 1 570,63     |
|          |                             |        | <u>(</u> )             | 31/3/2027                      |               |              |              |                  |               | 161,03      |             |              |
|          |                             |        | 01/2027                | 30/6/2027                      |               |              |              |                  |               | 161,03      |             |              |
|          |                             |        | →<br>12/2027           | 30/9/2027                      |               |              |              |                  |               | 161,04      |             | I            |
|          |                             |        | 12/2021                | Total                          | 3 220,66      | 0,00         | 3 220,66     | 1 650,03         | 0,00          | 644,13      | 2 294,16    | 926,50       |
|          |                             |        | <b>(i)</b>             | 31/3/2028                      |               |              |              |                  |               | 161.03      |             |              |
|          |                             |        | 01/2028                | 30/6/2028                      |               |              |              |                  |               | 161,03      |             |              |
|          |                             |        | →                      | 30/9/2028                      |               |              |              |                  |               | 161,04      |             |              |
|          |                             |        | 12/2028                | 31/12/2028                     | 2 220 66      | 0.00         | 2 220 66     | 2 294 16         | 0.00          | 161,03      | 2 9 2 9 2 9 | 202.27       |
|          |                             |        | 0                      | iotai                          | 0 220,00      | 0,00         | 0 220,00     | 2 234,10         | 0,00          | 044,10      | 2 308,23    | 202,57       |
|          |                             |        | 01/2029<br>→           | 31/3/2029                      |               |              |              |                  |               | 282,37      |             |              |
|          |                             |        | 12/2029                | Total                          | 3 220,66      | 0,00         | 3 220,66     | 2 938,29         | 0,00          | 282,37      | 3 220,66    | 0,00         |
|          |                             |        | 2024/09/3<br>2024/06/3 | 0 Amortisseme<br>0 Amortisseme | ent 💼         |              |              |                  |               |             |             |              |
| 0        |                             |        | 2024/06/1              | 0 Acquisition                  |               |              |              |                  |               |             |             |              |
|          | 9 Immobilisés               |        |                        |                                |               |              |              |                  |               |             |             |              |

#### **Confirmez** la suppression.

Etes-vous sûr de vouloir supprimer cet amortissement ?

#### L'amortissement est annulé.

| ment     | Opéra         | tions sur immob    | ilisé 🖌             |                        | N                            | lode d'affichage    | Tout le détail Cacher le détail acté Aucun détai |                                   |                   |                      |  |  |  |
|----------|---------------|--------------------|---------------------|------------------------|------------------------------|---------------------|--------------------------------------------------|-----------------------------------|-------------------|----------------------|--|--|--|
| ortisse  | Acquisi       | tion(s) et amortis | ssement(s) ex       | kistant(s).            | ortissement(s). Opération(s) |                     |                                                  |                                   |                   |                      |  |  |  |
| l'am     |               |                    |                     | Acquisitions           |                              | Amortissements      |                                                  |                                   |                   |                      |  |  |  |
| ableau d |               |                    | Début<br>d'exercice | En cours<br>d'exercice | Fin<br>d'exercice            | Début<br>d'exercice | Actés en<br>cours<br>d'exercice                  | A acter en<br>cours<br>d'exercice | Fin<br>d'exercice | Valeur<br>résiduelle |  |  |  |
|          |               | 10/6/2024 🛞        |                     | 3 220,66               |                              |                     |                                                  |                                   |                   |                      |  |  |  |
|          | 01/2024       | 30/6/2024 💮        |                     |                        |                              |                     | 37,06                                            |                                   |                   |                      |  |  |  |
|          | $\rightarrow$ | 30/9/2024          |                     |                        |                              |                     |                                                  | 162,36                            |                   |                      |  |  |  |
|          | 12/2024       | 31/12/2024         |                     |                        |                              |                     |                                                  | 162,35                            |                   |                      |  |  |  |
|          |               | Total              | 0,00                | 3 220,66               | 3 220,66                     | 0,00                | 37,06                                            | 324,71                            | 361,77            | 2 858,89             |  |  |  |

# WinAuditor

Waterloo Office Park (WOP) Drève Richelle 161, Bâtiment J Bus 71 | 1410 Waterloo Tel: +32 (0) 2 318 26 50

# Question D : Faites un amortissement groupé jusqu'au 30/09/2024 :

**Réponse :** Allez dans **Clôtures > Gestion des immobilisés**.

## Cliquez sur tout sélectionner.

|           | ■ HAPPY ACCOUNTING >       | Immobilisés > Ges | ion des immobilisés | S                 |                          |                           |                                  |                                    |                             |
|-----------|----------------------------|-------------------|---------------------|-------------------|--------------------------|---------------------------|----------------------------------|------------------------------------|-----------------------------|
| WA        | Acquisitions orpheli       | nes Gesti         | on des immo         | bilisés           |                          |                           |                                  |                                    |                             |
| لىد       | - Tout afficher - ᠑        | En cours d'amo    | ortissement 🕜       | Totale            | ement amorti 🚺           | Non amortissable <b>(</b> |                                  |                                    |                             |
| 2         | + Ajouter 🔀 Télécharger    | Q Rechercher      | Q, F                | Filtres 🗸 <       | Dupliquer 🖌 Moo          | lifier Amortir            |                                  |                                    |                             |
|           | Nom<br>221000 - CONSTRUCTI | ONS               | Description         | Compte général    | d'acquisition (2xxxxx) 🔺 | Méth Tout sélection       | ner : 9 Immobilisés mortissement | Valeur d'acquisition<br>360 118,59 | Montant amorti<br>33 969,75 |
| -         | Haison                     | 0110              |                     | 221000 - 0        | CONSTRUCTIONS            | C Linéaire                | 3,33                             | 150 000,00                         | 10 000,00                   |
| ß         | Constructions              |                   |                     | 221000 - 0        | CONSTRUCTIONS            | E Linéaire                | 3,33                             | 166 931,25                         | 16 676,43                   |
|           | 222000 - TERRAINS BA       | TIS               |                     | 222000 - T        | FERRAINS BATIS           | Indéfini                  | 0.00                             | 22 310.42                          | 0.00                        |
| 88        | 240000 - MOBILIER          |                   |                     | LLLUUU            |                          |                           | -1                               |                                    |                             |
|           | 🛨 🖵 Chaises                |                   |                     | 240000 <b>-</b> N | MOBILIER 💮               | Linéaire                  | 20,00                            | 5 000,00                           | 1 000,00                    |
| iiv.      | Bureaux(5)                 |                   |                     | 240000 - N        | MOBILIER 💮               | Linéaire                  | 20,00                            | 5 000,00                           | 1 000,00                    |
|           | Armoires Bureau            |                   |                     | 240000 <b>-</b> N | MOBILIER 🕙               | Linéaire                  | 20,00                            | 1 000,00                           | 600,00                      |
| Ø         | Armoires Archives          | s                 |                     | 240000 <b>-</b> N | MOBILIER 🕙               | Linéaire                  | 20,00                            | 5 000,00                           | 3 000,00                    |
|           | 240100 - MATERIEL DE       | BUREAU            |                     |                   |                          |                           |                                  |                                    |                             |
| <b>\$</b> | 3 PC MSI                   |                   | 3 PC MSI            | 240100 - N        | MATERIEL DE BUR          | EAU 🕙 Linéaire            | 20,00                            | 3 220,66                           | 37,06                       |
| ~         | + Tablette                 |                   |                     | 240100 - N        | MATERIEL DE BUR          | EAU 🔄 Linéaire            | 33,33                            | 1 656,26                           | 1 656,26                    |

#### Cliquez ensuite sur Amortir.

|            | HAPPY ACCOUNTING    | > Immobilis | iés 🔸 Gestion de | es immobilisés |               |                                |                 |                         |                                    |                      |                |
|------------|---------------------|-------------|------------------|----------------|---------------|--------------------------------|-----------------|-------------------------|------------------------------------|----------------------|----------------|
| WA         | Acquisitions orph   | elines      | Gestion d        | les immob      | oilisés       |                                |                 |                         |                                    |                      |                |
| <u>اند</u> | - Tout afficher - 🧐 | 📄 En co     | urs d'amortiss   | ement 🕜        | Totale        | ement amorti 🕧                 | Non             | amortissable 倒          |                                    |                      |                |
|            | + Ajouter Télécharg | ger Q Rec   | hercher          | Q, Fil         | ltres 🗸 🗚     | mortir <sup>7</sup> × Supprime | er <sup>8</sup> |                         |                                    | Valeur d'acquisition | Montant amorti |
|            | Nom                 | TIONS       |                  | Description    | Compte généra | I d'acquisition (2xxxxx) 🔺     |                 | Méthode d'amortissement | Pourcentage annuel d'amortissement | 360 118,59           | 33 969,75      |
| -          | Maison              | 110113      |                  |                | 221000 -      | CONSTRUCTIONS                  | G               | Linéaire                | 3,33                               | 150 000,00           | 10 000,00      |
| ¢          | Constructions       |             |                  |                | 221000 -      | CONSTRUCTIONS                  | ©               | Linéaire                | 3,33                               | 166 931,25           | 16 676,43      |
| •          | 222000 - TERRAINS I | BATIS       |                  |                |               |                                |                 |                         |                                    |                      |                |
|            | 🛨 🔲 Terrains        |             |                  |                | 222000 -      | TERRAINS BATIS                 |                 | Indéfini                | 0,00                               | 22 310,42            | 0,00           |
|            | 240000 - MOBILIER   |             |                  |                |               |                                |                 |                         |                                    |                      |                |
|            | 🛨 🔔 Chaises         |             |                  |                | 240000 -      | MOBILIER 💮                     |                 | Linéaire                | 20,00                              | 5 000,00             | 1 000,00       |
| iiv.       | Bureaux(5)          |             |                  |                | 240000 -      | MOBILIER                       |                 | Linéaire                | 20,00                              | 5 000,00             | 1 000,00       |
| 0          | 🛨 📄 Armoires Bure   | au          |                  |                | 240000 -      | MOBILIER 🕤                     |                 | Linéaire                | 20,00                              | 1 000,00             | 600,00         |
| Ø          | 🛨 📄 Armoires Archi  | ves         |                  |                | 240000 -      | MOBILIER 🕤                     |                 | Linéaire                | 20,00                              | 5 000,00             | 3 000,00       |
|            | 240100 - MATERIEL [ | DE BUREA    | AU               |                |               |                                |                 |                         |                                    |                      |                |
| <b>5</b>   | 🛨 🗌 3 PC MSI        |             |                  | 3 PC MSI       | 240100 -      | MATERIEL DE BUR                | REAU 💮          | Linéaire                | 20,00                              | 3 220,66             | 37,06          |
| ~          | 🛨 📕 Tablette        |             |                  |                | 240100 -      | MATERIEL DE BUR                | REAU 🕙          | Linéaire                | 33,33                              | 1 656,26             | 1 656,26       |
| <b>-U</b>  |                     |             |                  |                |               |                                |                 |                         |                                    |                      |                |

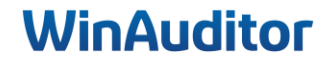

WinAuditor vous proposera la liste des immobilisés qui reste à amortir pour l'exercice comptable en cours.

Les investissements déjà amorti seront indiqués en vert et ne seront donc pas pris en considération dans la nouvelle écriture.

**Sélectionnez les périodes** que vous souhaitez amortir. Soit vous sélectionnez toutes les périodes en même temps pour amortir toute l'année et le système va automatiquement répartir les écritures dans la bonne période, soit vous sélectionnez une seule période.

| Commentaire                                                                                                    |             |                   | Journal<br>ODA<br>Amortiss | ▼<br>ements | C |  |  |  |
|----------------------------------------------------------------------------------------------------|-------------|-------------------|----------------------------|-------------|---|--|--|--|
|                                                                                                    | Exe         | rcice <b>2024</b> | (01/2024 → 12/             | (2024)      |   |  |  |  |
|                                                                                                    | O 03 / 2024 | O 06 / 2024       | 09 / 2024                  | O 12 / 2024 |   |  |  |  |
| ☑ 3 PC MSI - 2024-06-10                                                                                                    |             | 37,06 €           | 162,36 €                   | 162,35€     |   |  |  |  |
| Armoires Archives - 2021-01-15                                                                                                    | 250,00 €    | 250,00€           | 250,00 €                   | 250,00€     |   |  |  |  |
| Armoires Bureau - 2021-01-15                                                                                                    | 50,00€      | 50,00€            | 50,00 €                    | 50,00€      |   |  |  |  |
| ✓ Bureaux(5) - 2022-01-15                                                                                                    | 250,00€     | 250,00€           | 250,00 €                   | 250,00€     |   |  |  |  |
| ✓ Chaises - 2022-01-15                                                                                                    | 250,00€     | 250,00€           | 250,00 €                   | 250,00€     |   |  |  |  |
| Constructions - 2021-08-06                                                                                                    | 1 389,70 €  | 1 389,70 €        | 1 389,71 €                 | 1 389,70€   |   |  |  |  |
| ☑ Maison - 2022-06-26                                                                                                    | 1 248,75€   | 1 248,75€         | 1 248,75 €                 | 1 248,75€   |   |  |  |  |
| Résumé de l'exercice : 2024       Amortissements actés     37,06 €       Sélection     10 477,72 €       Reste à acter     3 600,80 €       Total     14 115,58 € |             |                   |                            |             |   |  |  |  |
| Acter les amortissements Abando                                                                                                    | onner       |                   |                            |             |   |  |  |  |

Pour finaliser, cliquez sur Acter les amortissements.

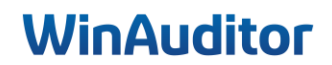

# 4. Opérations sur immobilisé

Question A : Faites une mise au rebut de 1 bureau :

**<u>Réponse</u>** : Allez dans la fiche Bureaux > Opérations sur immobilisé > Mise au rebut.

|          | ■ HAPPY ACCOUNTING → Immot | oilisés : | <ul> <li>Gestion des immo</li> </ul> | bilisés          |            |              |              |                  |               |            |             |              |
|----------|----------------------------|-----------|--------------------------------------|------------------|------------|--------------|--------------|------------------|---------------|------------|-------------|--------------|
| WA       | - Tout afficher -          | 96        | Signalétique                         |                  |            |              |              |                  |               |            |             |              |
| <u>l</u> | En cours d'amortissement   | 0         | Bureaux(5                            | 5)               |            |              |              |                  |               |            |             |              |
|          | Totalement amorti          | 0         | Amortir <                            | Dupliquer 📝 N    | lodifier 🥱 |              |              |                  |               |            |             |              |
| 1        | Non amortissable           | 0         | *                                    |                  | _          |              |              |                  |               |            |             |              |
|          | + Aiouter Q Rechercher     |           | 📱 🗘 Opéra                            | tions sur immobi | ilisé 🗸    |              | 1            | Mode d'affichage | Tout le détai | Cacher le  | détail acté | Aucun détail |
| -        | 221000 - CONSTRUCTIONS     |           | Mise au r<br>Cession                 | rebut            | nt(s)      | existant(s). | Futur(s) amo | ortissement(s)   | . 📕 Opératio  | n(s)       |             |              |
|          | Maison                     |           | Changen                              | nent de méthode  | e/taux     | Acquisitions |              |                  | Amortis       | sements    |             |              |
| •        | Constructions              |           | Transfert                            | de compte        | but        | En cours     | Fin          | Début            | Actés en      | A acter en | Fin         | Valeur       |
| -        |                            |           | api                                  |                  | d'exercice | d'exercice   | d'exercice   | d'exercice       | d'exercice    | d'exercice | d'exercice  | résiduelle   |
|          | 240000 - MOBILIER          |           |                                      | Reprise Excel    | 5 000,00   | )            |              | 1 000,00         |               |            |             |              |
|          |                            |           |                                      | 31/3/2024 💮      |            |              |              |                  | 250,00        |            |             |              |
| 11/      | Chaises                    | _         | 01/2024                              | 30/6/2024 🛞      |            |              |              |                  | 250,00        |            |             |              |
|          | Bureaux(5)                 |           | 12/2024                              | 30/9/2024 🛞      |            |              |              |                  | 250,00        |            |             |              |
| Ø        | Armoires Bureau            |           |                                      | 31/12/2024       |            |              |              |                  |               | 250,00     |             |              |
|          | Armoires Archives          |           | _                                    | Total            | 5 000,0    | 0,00         | 5 000,00     | 1 000,00         | 750,00        | 250,00     | 2 000,00    | 3 000,00     |
| 5        | 240100 - MATERIEL DE BURE  | AU        |                                      | 31/3/2025        |            |              |              |                  |               | 250,00     |             |              |
|          | 3 PC MSI                   |           | 01/2025                              | 30/6/2025        |            |              |              |                  |               | 250,00     |             |              |
| *        |                            |           | $\rightarrow$                        | 30/9/2025        |            |              |              |                  |               | 250,00     |             |              |
| ~        | Tablette                   |           | 12/2025                              | 31/12/2025       |            |              |              |                  |               | 250,00     |             |              |

Mentionnez les informations suivantes :

- <u>Le pourcentage et la date de mise au rebut</u>: Indiquez le pourcentage du bien qui doit être mis rebut, WinAuditor propose 100% mais dans certains cas, seulement une partie du bien immobilisé fait l'objet de la mise au rebut, par exemple 1 bureau sur un achat de 5 doit être mis au rebut.
- Le journal d'OD et le commentaire : spécifié. WinAuditor propose le dernier choix de journal utilisé pour une mise au rebut ou le journal habituel pour les opérations sur immobilisés.

|                                      | Mise au rebut                                   | $\otimes$                              |
|--------------------------------------|-------------------------------------------------|----------------------------------------|
| Pourcentage 20,00000                 | Date de mise au rebut<br>05 / 09 / 2024         | Calculer le pourcentage (i)<br>Montant |
| Journal<br>ODA V S<br>Amortissements | Commentaire<br>Mise au rebut (20%) : Bureaux(5) |                                        |
|                                      |                                                 |                                        |
| Enregistrer Aba                      | ndonner                                         |                                        |

Pour terminer l'opération, cliquez sur Enregistrer.

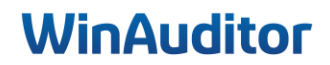

**Question B**: Faites une cession des armoires et liez la facture de vente (VFV 8 du 30/06/2024) :

**<u>Réponse</u>** : Allez dans la **Fiche armoires > Opérations sur immobilisé > Cession**.

|            | HAPPTACCOUNTING > IIIIIIOL | ilises y e | sestion des infinot     | unises                                                                                   |               |              |                  |                  |                     |                     |               |             |
|------------|----------------------------|------------|-------------------------|------------------------------------------------------------------------------------------|---------------|--------------|------------------|------------------|---------------------|---------------------|---------------|-------------|
| WA         | - Tout afficher -          | 9)         | Signalétique            |                                                                                          |               |              |                  |                  |                     |                     |               |             |
| <u>اند</u> | En cours d'amortissement   | •          | Armoires /              | Archives                                                                                 |               |              |                  |                  |                     |                     |               |             |
|            | Totalement amorti          | 0          | Amortir < (             | Dupliquer 📝 Mo                                                                           | odifier 🤊     |              |                  |                  |                     |                     |               |             |
|            | Non amortissable           | 0          | Compte géné             | Impte général de plus-value de réévaluation Compte général d'amortissement acté (2xxxx9) |               |              |                  |                  |                     |                     |               |             |
|            | + Ajouter Q Rechercher     |            | (2xxxx8)                | xxxx8) 240009 - AMORTISSEMENTS ACTES MOBILIER                                            |               |              |                  |                  |                     |                     |               |             |
| •          | 221000 - CONSTRUCTIONS     |            | Compte aéné             | ral de dotation au                                                                       | ux amortisser | nents        |                  |                  |                     |                     |               |             |
| ~          | Constructions              |            | (630xxx)<br>630000 - DO | TATIONS AUX A                                                                            | MORTISSEM     | ENTS         |                  |                  |                     |                     |               |             |
| (\$)       | Maison                     |            | ©                       |                                                                                          |               |              |                  |                  |                     |                     |               |             |
|            | 222000 - TERRAINS BATIS    |            |                         |                                                                                          |               |              |                  |                  |                     |                     |               |             |
|            | Terrains                   |            | ¥                       |                                                                                          | _             |              |                  |                  |                     |                     |               |             |
|            | 240000 - MOBILIER          |            | e 🗘 Opérat              | tions sur immobili                                                                       | isé 🛩         |              | M                | ode d'affichage  | Tout le détail      | Cacher le d         | détail acté A | ucun détail |
| ii\        | Armoires Archives          |            | 🖁 Mise au r             | ebut                                                                                     | at(s) exi     | stant(s)     | Futur(s) amor    | rtissomont(s)    |                     | )(c)                |               |             |
|            | American Diversity         |            | Cession                 |                                                                                          | 11(3) 6X      | stant(s).    | r utur(3) arrior | 113361116111(3). |                     | 1(3)                |               |             |
| a.         | Armoires Bureau            |            | Changem                 | nent de méthode/                                                                         | taux          | Acquisitions | ;                |                  | Amortise            | sements             |               |             |
| •          | Bureaux(5)                 |            | Transfert               | de compte                                                                                | abut          | En cours     | Fin              | Début            | Actés en            | A acter en          | Fin           | Valeur      |
|            | Chaises                    |            |                         |                                                                                          | d'exercice    | d'exercice   | d'exercice       | d'exercice       | cours<br>d'exercice | cours<br>d'exercice | d'exercice    | résiduelle  |
| <b>XQ</b>  | 240100 - MATERIEL DE BURE  | AU I       | <u>۳</u>                | Reprise Excel                                                                            | 5 000 00      |              |                  | 3 000 00         | a exercice          | a exercice          |               |             |
|            | 3 PC MSI                   |            |                         | 31/3/2024 @                                                                              | 0 000,00      |              |                  | 0 000,00         | 250.00              |                     |               |             |
| \$         | Tablette                   |            | 01/2024                 | 30/6/2024 @                                                                              |               |              |                  |                  | 250,00              |                     |               |             |
|            |                            |            | →<br>40/0004            | 30/9/2024 💮                                                                              |               |              |                  |                  | 250,00              |                     |               |             |
|            |                            |            | 12/2024                 | 31/12/2024 🛞                                                                             |               |              |                  |                  | 250,00              |                     |               |             |
|            |                            |            |                         | Total                                                                                    | 5 000,00      | 0,00         | 5 000,00         | 3 000,00         | 1 000,00            | 0,00                | 4 000,00      | 1 000,00    |

Indiquez les informations suivantes :

- Le pourcentage et la date de la cession : Indiquez le pourcentage du bien qui est cédé, par défaut WinAuditor propose 100%. Si nécessaire vous pouvez utiliser la fonction Calculer le pourcentage.
- <u>Montant réalisé :</u> WinAuditor propose automatiquement le total des montants imputés au compte général spécial « Ventes de biens d'immobilisé » de la facture de vente (voir comptes spéciaux de cession ci-dessous).
- <u>Le journal d'OD et le commentaire</u>: Les opérations diverses sont générées dans le journal spécifié. WinAuditor propose le dernier choix de journal utilisé pour une cession ou le journal habituel pour les opérations sur immobilisés.
- Lier à une facture de vente : Indiquez l'exercice, le journal et le n° de document pour spécifier la facture de vente du bien cédé.

|                                  |                                  |                                 | Cession                           | ×                           |
|----------------------------------|----------------------------------|---------------------------------|-----------------------------------|-----------------------------|
| Pourcentage 100,00000            | Date de cession (i)<br>30/6/2024 | Montant de la vente<br>5 000,00 | Estimation gain/perte<br>3 000,00 | Calculer le pourcentage (1) |
| Journal<br>ODA V 🔄<br>Amortissem | Commentaire<br>Cession (100%) :  | Armoires Archives               |                                   |                             |
| ✓ Lier à une fac                 | cture de vente (non o            | bligatoire)                     |                                   |                             |

**Question C :** Comptabilisez une facture sur la période de janvier 2025 :

- Fournisseur : Mediamark
- Date : 15/12/2024
- Achats de matériel de bureau pour 3500€

**<u>Réponse</u>** : Comptabilisez la facture Mediamark dans le compte facture à recevoir.

| HAPPY ACCOUNTING                                                                                                    |                                        |                                               |                                            |                                   |
|----------------------------------------------------------------------------------------------------|----------------------------------------|-----------------------------------------------|--------------------------------------------|-----------------------------------|
| Journal     Exercice     N°       AFA     ▼ (€)     2025     ▼ (€)       ► Factures d'achat     01/2025 → 12/2                                                                                                    | de document<br>1<br>2501<br>janv. 20   | Fournisseur<br>MEDIA<br>0000007 MEDIA MA      | ARKT BE0860056933                          | • 📀                               |
| Date de mouvement         Date d'échéance           15 / 12 / 2024         15 / 12 / 2024                                                                                                    | Commentaire                            |                                               |                                            |                                   |
| Communication Structurée N° de factur                                                                                                    | e fournisseur                          |                                               |                                            |                                   |
|                                                                                                    |                                        |                                               |                                            |                                   |
| Attention, la date de mouvement 15/12                                                                                                    | /2024 ne correspond pas a              | à la période comptable                        | sélectionnée 2025-01                       | Changer la période                |
| Attention, la date de mouvement 15/12                                                                                                    | /2024 ne correspond pas a              | à la période comptable :<br>Débit             | sélectionnée 2025-01<br>Crédit             | Changer la période                |
| Attention, la date de mouvement 15/12 Compte Compte O000007 MEDIA                                                                                                    | /2024 ne correspond pas a              | à la période comptable :<br>Débit             | sélectionnée 2025-01<br>Crédit<br>3 500,00 | Changer la période                |
| Attention, la date de mouvement 15/12 Compte Compte | /2024 ne correspond pas a<br>TVA<br>03 | à la période comptable :<br>Débit<br>2 892,56 | sélectionnée 2025-01<br>Crédit<br>3 500,00 | Changer la période<br>Commentaire |
| Attention, la date de mouvement 15/12 Compte Compte Compte 444000 FACTURES A RECEVOIR F+ Ajouter une ligne manuellement CTRL                                                                                                    | /2024 ne correspond pas a<br>TVA<br>03 | à la période comptable :<br>Débit<br>2 892,56 | Sélectionnée 2025-01<br>Crédit<br>3 500,00 | Changer la période<br>Commentaire |
| Attention, la date de mouvement 15/12                                                                                                    | /2024 ne correspond pas a<br>TVA<br>03 | Débit<br>2 892,56                             | sélectionnée 2025-01<br>Crédit<br>3 500,00 | Changer la période<br>Commentaire |

Vérifiez que la case TVA est indiquée dans les paramètres du compte général 444xxx.

#### Ajoutez ensuite une OD.

|            | HAPPY ACCOUNTING > Opérati                      | ons divers | ses 🔉 O | DV         |         |     |      |       |      |       |      |            |       |
|------------|-------------------------------------------------|------------|---------|------------|---------|-----|------|-------|------|-------|------|------------|-------|
| WA         | ODV $\sim$ 01/2024 $\rightarrow$ 12/2024 $\sim$ |            |         |            |         |     | 20   | 24    |      |       |      |            |       |
|            |                                                 | janv.      | févr.   | mars       | avr.    | mai | juin | juil. | août | sept. | oct. | nov.       | déc.  |
| <u>l</u>   | + Ajouter Q Rechercher                          |            |         |            |         |     |      |       |      |       |      |            |       |
|            | N° de document                                  |            | [       | Date de mo | uvement |     |      |       |      |       |      | Déclaratio | n TVA |
| ) <b>.</b> | Aucun élément                                   |            |         |            |         |     |      |       |      |       |      |            |       |
| -          |                                                 |            |         |            |         |     |      |       |      |       |      |            |       |
| \$         |                                                 |            |         |            |         |     |      |       |      |       |      |            |       |
| <b>.</b>   |                                                 |            |         |            |         |     |      |       |      |       |      |            |       |

Placez-vous dans le même exercice et la même période que la comptabilisation et cliquez sur **Zoom**.

| Journal Exercice N* de doci                                                                                                    | ument Période                 |                                |                    | ✓ Comptes généraux      | E Clients          | Real Fournisseurs      | Q Rechercher p | ar montant |
|----------------------------------------------------------------------------------------------------|-------------------------------|--------------------------------|--------------------|-------------------------|--------------------|------------------------|----------------|------------|
| COV     COV     COV | janv. 2025                    |                                |                    | Rechercher              | Tous les comptes i | mouvementés (2025-01 ↔ | 2025-01) 💙     |            |
| Date de mouvement<br>15 / 12 / 2024 Déclaration TVA Ne pas inclure dans la del                                                                                                    | Commentaire                   |                                |                    | 58 57 × 411000 T.V.A. D | EDUCTIBLE SUF      | AC                     | 5 279,30       | Crédit     |
| Attention, la date de mouvement 15/12/2024 s                                                                                                    | e correspond pas à la période | comptable sélectionnée 2025-01 | Changer la période | S∑ ≠ 440000 FOURN       | ISSEURS            |                        | 1              | 53 397,40  |
|                                                                                                    |                               | 🕅 Importer                     | à partir d'Excel   | 50 × 444000 FACTUR      | RES A RECEVOI      | 2                      | 2 892,56       |            |
| Compte TVA                                                                                                    | Débit                         | Crédit Commentaire             |                    |                         |                    |                        |                |            |
| I+ à un compte client 🚝 CTRL 2                                                                                                    |                               |                                |                    |                         |                    |                        |                |            |
| =+ à un compte fournisseur 🐃 GTRL 3                                                                                                    |                               |                                |                    |                         |                    |                        |                |            |
| E+ Rechercher dans les échéances Q CTRL .                                                                                                    |                               |                                |                    |                         |                    |                        |                |            |
|                                                                                                    | 0,00                          | 0,00                           |                    |                         |                    |                        |                |            |

Cliquez ensuite sur « **Extourner** » pour extourner l'imputation en question.

| 🛧 Retour à la liste          |                          |         |                  |        |                       |   |
|------------------------------|--------------------------|---------|------------------|--------|-----------------------|---|
| Compte général 🗲 444         | 4000 FACTURES A F        | RECEVOI | R + Précédent 4  | 40000  |                       |   |
| Exercice <b>01/2025</b> → 12 | 2/2025 + Précéde         | nt 2024 |                  |        |                       |   |
| Rechercher<br>Rechercher     | Période<br>Tout afficher | ~       | Type de document | ~      | Journal Tout afficher | ~ |
|                              |                          |         | Débi             | t      | Crédit                | t |
| Ouverture                    |                          |         |                  |        |                       |   |
| Période 2025-01              |                          |         |                  |        |                       |   |
| 📢 🛼 AFA 1 - 🛼 I              | MEDIA                    |         |                  | 2 892, | 56                    |   |

**Modifiez** ensuite l'exercice, la période et la date de mouvement pour transférer l'OD sur l'exercice précédent.

|          | HAPPY ACCOUN    | ITING                                                          |                |                     |
|----------|-----------------|----------------------------------------------------------------|----------------|---------------------|
| WA       | Journal         | Exercice                                                       | N° de document | Période             |
| <u>l</u> | ODV V 💽         | 2024         ▼         €           01/2024 → 12/2         12/2 | Automatique 🥜  | 2412 V<br>déc. 2024 |
| )        | Date de mouveme | nt Déclaration T                                               | VA Commentaire | e                   |

Indiquez le compte de charge et cliquez sur Enregistrer.

|             | HAPPY ACCOUNTING                                                                                                    |                          |                      |
|-------------|----------------------------------------------------------------------------------------------------|--------------------------|----------------------|
| WA          | Journal Exercice N° de document Périod                                                                                                    | 9                        |                      |
|             | ODV         Image: Second state         Image: Second state         Imag | V                        |                      |
| <u>.111</u> | Definitions diver: $01/2024 \rightarrow 12/2$ déc. 20                                                                                                    | 24                       |                      |
|             | Date de mouvement Déclaration TVA Commentaire                                                                                                    |                          |                      |
|             | 15 / 12 / 2024 Ne pas inclure dans la dit                                                                                                    |                          |                      |
|             |                                                                                                    |                          |                      |
|             | <mark>≓</mark> Inverser l'OD                                                                                                    | 🕅 Importer à p           | artir d'Excel        |
|             | Compte TVA                                                                                                    | Débit Crédit Commentaire |                      |
|             |                                                                                                    | 2 892 56                 | <b>•</b>             |
| (5)         |                                                                                                    | 2 002,00                 |                      |
|             | 240100 MATERIEL DE BOREAU 03                                                                                                    | 2 692,30                 | ×                    |
| ₽           | ≡+ à un compte général 🕖 CTRL 1                                                                                                    |                          |                      |
|             |                                                                                                    |                          |                      |
| 181         |                                                                                                    |                          |                      |
|             | =+ à un compte fournisseur                                                                                                    |                          |                      |
|             |                                                                                                    |                          |                      |
| <b>e</b>    | E+ Rechercher dans les échéances Q CTRL .                                                                                                    |                          |                      |
|             |                                                                                                    | 2 892 56 2 892 56        |                      |
|             |                                                                                                    |                          |                      |
| _           |                                                                                                    |                          |                      |
| •           |                                                                                                    |                          |                      |
|             |                                                                                                    |                          |                      |
|             |                                                                                                    |                          |                      |
|             |                                                                                                    |                          |                      |
|             |                                                                                                    |                          |                      |
|             |                                                                                                    |                          |                      |
|             |                                                                                                    |                          |                      |
|             |                                                                                                    |                          |                      |
|             |                                                                                                    |                          |                      |
|             |                                                                                                    |                          |                      |
|             |                                                                                                    |                          |                      |
|             |                                                                                                    |                          |                      |
|             |                                                                                                    | + Ajouter une note       | 痜 Poser une question |
|             |                                                                                                    |                          |                      |
| 8           | Enregistrer Abandonner Continuer l'encodage                                                                                                    | is≊ Pa                   | ramètres d'encodage  |
|             |                                                                                                    |                          |                      |

# **Question D**: Passez l'amortissement pour cette nouvelle facture :

**<u>Réponse</u>** : Allez dans **Clôtures > Acquisitions orphelines**.

# Instructions of pholons Instructions of pholons Instructions of pholons Instructions of pholons Image: State in modeling in the pholons Image: State in the pholons Image: State in the pho

#### Amortissez ensuite l'OD.

|           | HAPPY ACC      | COUNTING > Immobilisés > Ge | stion des immobilisés             |                          |                     |                                |
|-----------|----------------|-----------------------------|-----------------------------------|--------------------------|---------------------|--------------------------------|
| WA        | - Tout affiche | r- 10 🔿 S                   | ignalétique                       |                          |                     |                                |
| <u>l</u>  | Pas encorr     | Commentaire                 |                                   |                          | Journal             |                                |
|           | En cours c     | Mediamark                   |                                   |                          | ODA<br>Amortissemen | ▼ 🕞                            |
|           | Totalemen      |                             |                                   |                          |                     |                                |
|           | Sorti de l'a   |                             | Exercice 2024 (01/2024 → 12/2024) |                          |                     |                                |
| •         |                |                             | 12 / 2024                         |                          |                     |                                |
|           | Non amort      | Mediamark - 2024-12-15      |                                   | 26,94 €                  |                     |                                |
| \$        | + Ajouter Q    |                             |                                   |                          |                     |                                |
|           | 221000 - CON   | Résumé de l'exercice : 202  | 24                                |                          |                     |                                |
|           | Construction   |                             |                                   |                          |                     |                                |
|           | Maison         | Amortissements actés        | 0,00 €                            |                          |                     |                                |
| IIN -     | 222000 - TER   | Sélection                   | 26,94 €                           |                          |                     |                                |
|           | Torraina       | Reste à acter               | 0,00 -                            |                          |                     |                                |
| -         | 240000 - MOE   | Total                       | 26,94 €                           |                          |                     |                                |
| Ø         | Armoires Ar    |                             |                                   |                          |                     |                                |
|           | Armoires Bu    | Acter les amortissements    | Abandonner                        |                          |                     |                                |
| <b>XQ</b> | Bureaux(5)     |                             | Compte général de p               | lus-value de réévaluatio | n Comp              | ote général d'amortissement    |
| Å         | Chaises        |                             | (2xxx8)                           |                          | 24010<br>BURI       | 09 - AMORTISSEMENTS M<br>EAU ⓒ |
|           | 240100 - MATE  | RIEL DE BUREAU              | Compte général de d               | otation aux amortissem   | onte                |                                |
|           | 3 PC MSI       |                             | (630xxx)                          |                          |                     |                                |
|           | Mediamark      |                             | 630000 - DOTATION                 | S AUX AMORTISSEME        | INTS                |                                |
|           |                |                             |                                   |                          |                     |                                |
|           | ablette        |                             |                                   |                          |                     |                                |

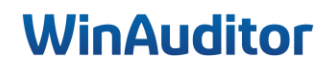

# 5. Impression

Question A : Imprimez le tableau d'amortissement :

**<u>Réponse</u>** : Allez dans **Clôtures > Gestion des immobilisés > Télécharger**.

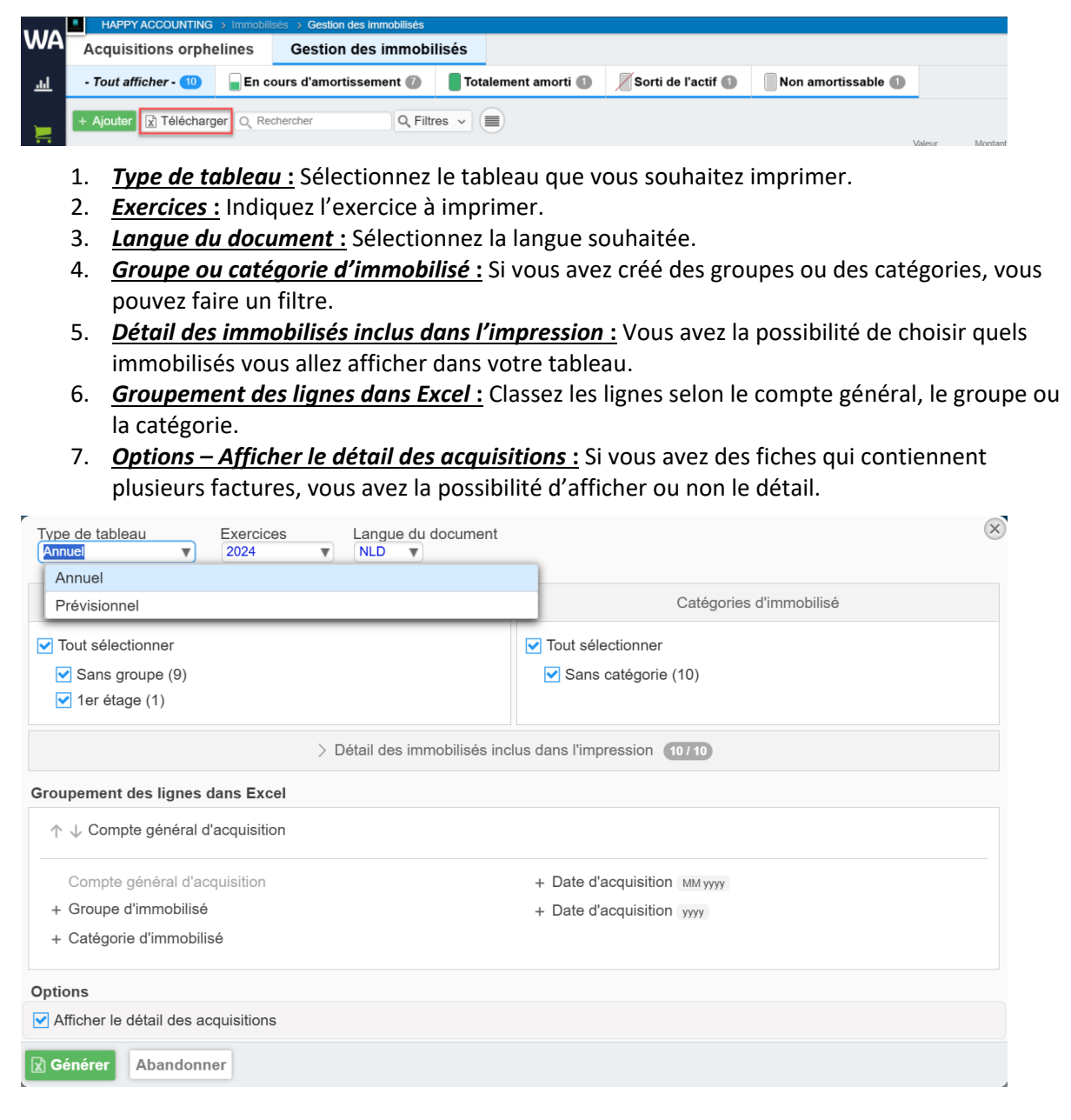

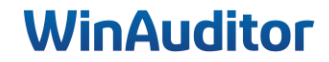

Je tiens à vous remercier pour votre présence et votre implication. Nous sommes convaincus que ces nouvelles connaissances vous seront précieuses lors de l'utilisation du module.

Toute l'équipe reste à votre disposition pour toute question ou tout soutien supplémentaire dont vous pourriez avoir besoin.

Complétez notre enquête de satisfaction. 😉

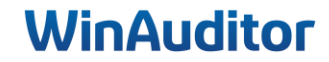

# WinAuditor ACCOUNTING SOFTWARE

Waterloo Office Park Drève Richelle 161, Bâtiment J info@winauditor.com 1410 Waterloo

T. +32 (0)2 675.52.62 www.winauditor.com